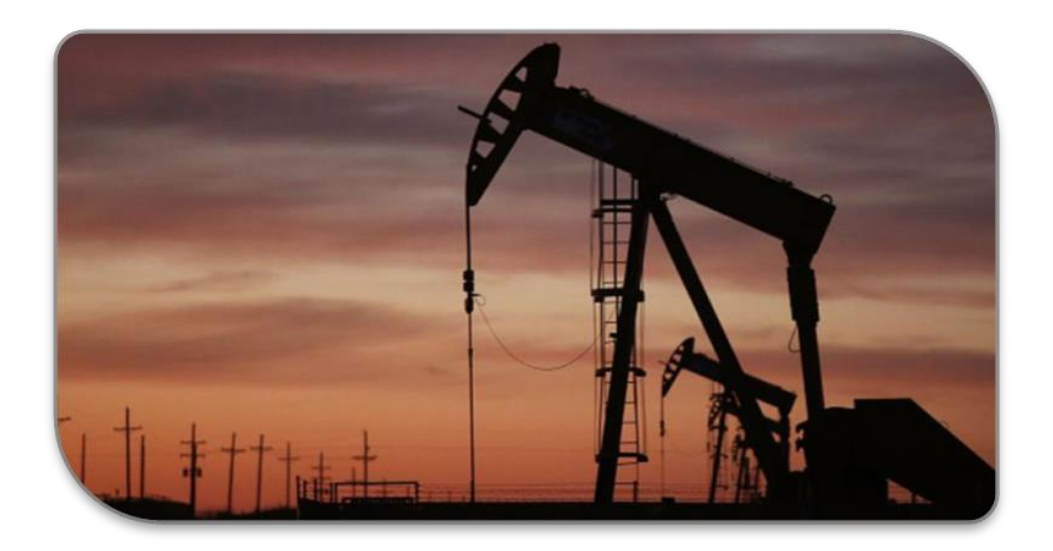

# STIPumpCard<sup>™</sup>- User Manual

Simulation of Rod Pumping Systems for Deviated or Vertical Wells

Version 1.08 MCR Version: R2019a (9.6)

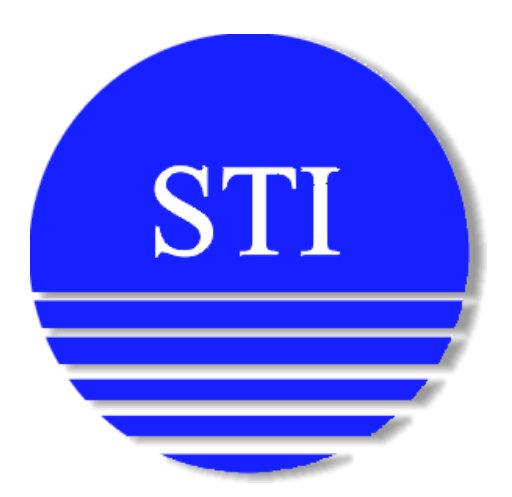

Software Techniques Inc. 773069 Hwy. 10 Proton Station, ON Telephone #: 519-923-5111 Fax #: 519-923-6689 stiwww.com Emails Addresses and Contacts: President: Glenn Gomes, <u>gomesg@stiwww.com</u> Support: <u>support@stiwww.com</u> Sales: <u>sales@stiwww.com</u>

# Contents

| 1 | Intro  | oduction1                                           |
|---|--------|-----------------------------------------------------|
|   | 1.1.   | Main User Interface                                 |
| 2 | Inpu   | ıt Parameters4                                      |
|   | 2.1.   | Search Bar 4                                        |
|   | 2.2.   | Project                                             |
|   | 2.3.   | Simulation Settings GroupBox5                       |
|   | 2.4.   | Pump Load Analysis                                  |
|   | 2.5.   | Input Parameters                                    |
|   | 2.5.1. | Pump Properties6                                    |
|   | 2.5.2. | Tubing Properties                                   |
|   | 2.5.3. | Material Properties                                 |
| 3 | Rod    | Properties Tab11                                    |
|   | 3.1.   | Material Properties Table11                         |
|   | 3.2.   | Rod Properties Table                                |
|   | 3.2.1. | Create Rod String Using API Number13                |
|   | 3.2.2. | Create Rod String Through Optimization13            |
| 4 | Surf   | ace Unit14                                          |
|   | 4.1.   | Surface Unit Types                                  |
|   | 4.2.   | Surface Unit Inputs                                 |
|   | 4.3.   | Surface Unit Information                            |
|   | 4.3.1. | Beam Balanced Units                                 |
|   | 4.3.2. | Hydraulic Units                                     |
|   | 4.3.3. | Rotaflex Units                                      |
|   | 4.3.4. | 21 Simulation without using surface unit geometries |
| 5 | Dev    | iated Well Tab22                                    |
|   | 5.1.   | Survey Information                                  |
|   | 5.2.   | Rod Guide Recommendation                            |
| 6 | Solv   | er Parameter Tab26                                  |
| 7 | Gen    | eral Information Tab27                              |
| 8 | Out    | put Tab                                             |

| 8   | 8.1.          | Output Plots/Tables Groupbox         |  |  |  |  |  |
|-----|---------------|--------------------------------------|--|--|--|--|--|
| 8   | 3.2.          | Output Parameters                    |  |  |  |  |  |
| 8   | 3.3.          | Output Files                         |  |  |  |  |  |
| 8   | 3.4.          | Sample Output                        |  |  |  |  |  |
| 9.  | Tool          | s Tab                                |  |  |  |  |  |
| g   | 9.1.          | Unit Conversion                      |  |  |  |  |  |
| g   | 9.2.          | Density Calculator                   |  |  |  |  |  |
| g   | 9.3.          | Intake Pressure Calculator           |  |  |  |  |  |
| 9   | 9.3.1.        | Pump Intake Pressure from IPR Data40 |  |  |  |  |  |
| 9   | 9.3.2.        | Pump Intake From Fluid Level         |  |  |  |  |  |
| g   | 9.4.          | Stroke Rate Calculator               |  |  |  |  |  |
| g   | 9.5.          | Free Gas Calculator                  |  |  |  |  |  |
| g   | 9.6.          | Damping Factor Calculator            |  |  |  |  |  |
| g   | ə.7.          | Pump Efficiency Calculator           |  |  |  |  |  |
| g   | 9.8.          | Buckling Calculator                  |  |  |  |  |  |
| g   | 9.9.          | Fluid Compressibility Calculator     |  |  |  |  |  |
| 10. | Bato          | h Processing                         |  |  |  |  |  |
| 11. | Wor           | king with figures                    |  |  |  |  |  |
| 12. | 2. References |                                      |  |  |  |  |  |

| 2  |
|----|
| 4  |
| 4  |
| 4  |
| 6  |
| 6  |
| 7  |
| 8  |
| 9  |
| 11 |
| 11 |
| 12 |
| 12 |
| 13 |
| 13 |
| -  |

| Figure 15 - Beam Balanced Unit Types                                   | . 14 |
|------------------------------------------------------------------------|------|
| Figure 16 - Hydraulic Unit                                             | . 15 |
| Figure 17 - Rotaflex Unit                                              | . 15 |
| Figure 18 - Surface Unit Tab                                           | . 16 |
| Figure 19 - Beam Balanced Unit Information Panel                       | . 18 |
| Figure 20 - Hydraulic Unit Information Panel                           | . 19 |
| Figure 21 - Hydraulic Unit Parameters                                  | . 19 |
| Figure 22 - Rotaflex Unit Information Tab                              | . 20 |
| Figure 23 – Input required to simulate without Surface Unit Geometries | . 21 |
| Figure 24 – Rod Position File Format                                   | . 21 |
| Figure 25 – Survey Tab                                                 | . 22 |
| Figure 26 - Borehole Profile File Format                               | . 23 |
| Figure 27 - Borehole Profile Plot Sample                               | . 23 |
| Figure 28 – Rod Guide Tab                                              | . 24 |
| Figure 29 – Rod Guide Plot Sample                                      | . 25 |
| Figure 30 - Solver Parameter Tab                                       | . 26 |
| Figure 31 – General Information Tab                                    | . 27 |
| Figure 32 - Output Tab                                                 | . 28 |
| Figure 33 - Available Output Plots and Tables                          | . 29 |
| Figure 34 - Output Parameters                                          | . 30 |
| Figure 35 - Rod Stress vs. Time                                        | . 31 |
| Figure 36 - Axial Load on Rod                                          | . 31 |
| Figure 37 Fatigue life of Rod                                          | . 32 |
| Figure 38 - Percent of Goodman Stress                                  | . 32 |
| Figure 39 - Torque vs. Angle                                           | . 33 |
| Figure 40 - Dynamometer Cards                                          | . 33 |
| Figure 41 - Speed vs. Position                                         | . 34 |
| Figure 42 – Polished Rod and Pump Displacement                         | . 34 |
| Figure 43 - Side Force vs. Measured Depth                              | . 35 |
| Figure 44 – Dogleg Severity                                            | . 35 |
| Figure 45 - Side Force Summary                                         | . 35 |
| Figure 46 – Wellbore Survey                                            | . 36 |
| Figure 47 - Pump Load Analysis Output                                  | . 36 |
| Figure 48 - Output Summary Table                                       | . 37 |
| Figure 49 - Input Table                                                | . 37 |
| Figure 50 - Unit Conversion Tab                                        | . 38 |
| Figure 51 - Density Calculator Tab                                     | . 39 |
| Figure 52 - Intake Pressure Panel - From IPR                           | . 40 |
| Figure 53 - Intake Pressure Panel - From Fluid Level                   | . 41 |
| Figure 54 - Stroke Rate Calculation Panel                              | . 43 |
| Figure 55 - Free Gas Calculation Panel                                 | . 44 |
| Figure 56 -Additional Inputs Required For Wells With Gas Anchor        | . 44 |

| Figure 57 - Packer Type Separator Schematic                              | 45 |
|--------------------------------------------------------------------------|----|
| Figure 58 -Additional Inputs Required For Wells Without Gas Anchor       | 45 |
| Figure 59 -Free Gas Fraction Calculation Example                         | 46 |
| Figure 60 - Damping Factor Calculation Panel                             | 47 |
| Figure 61 - Pump Efficiency Calculation Panel                            | 48 |
| Figure 62 - Buckling Calculator Panel                                    | 49 |
| Figure 63 - Batch Processing Panel                                       | 51 |
| Figure 64 – Interactive figure produced by STIPumpCard                   | 52 |
| Figure 65 – Illustration of the brushing tool and the data labeling tool | 52 |
| Figure 66 – Rotation capability for 3D survey plots                      | 54 |

# 1. Introduction

STIPumpCard<sup>™</sup> is powerful and user-friendly software for simulating the dynamic behavior of pumpjacks for a wide range of wells. STIPumpCard can simulate both vertical and deviated wells and predict the load at the plunger from a surface card as well as side forces in deviated wells and wells with long horizontal sections. STIPumpCard has been validated with data from instrumented wells and can model wells over 10,000 ft in length as well as phenomena such as fluid pound, gas interference, and gas locking.

In addition to being accurate and reliable, under a wide range of conditions, STIPumpCard has some unique features not found in other industry software such as allowing a user to specify different upstroke and downstroke rates.

STIPumpCard produces a number of plots, including dynamometer cards, fatigue life, compressive load distribution, speed reducer torque and rod side forces. STIPumpCard also predicts other parameters such as the minimum required motor power and required speed reducer torque rating.

STIPumpCard supports six types of units; Conventional, Mark II, Air Balanced, Reverse Mark (Torque Master), Hydraulic, and Rotaflex.

STIPumpCard can be run in batch processing mode, which allows multiple simulations to be executed sequentially. This feature is especially useful for long runs, such as for deviated wells, where contact and frictional forces are calculated using a proprietary finite element model, developed for DSD, our rotary drilling dynamics and torque and drag software.

STIPumpCard contains conversions and calculators which aid in the calculation of input parameters, which include:

- Unit conversion
- Density conversion
- Pump intake pressure calculator
- Stroke rate calculator
- Free gas calculator
- Damping factor estimator
- Pump volumetric efficiency (slippage)

#### 1.1. Main User Interface

| (2)             | 1 6                         |                                                                                                    |       |
|-----------------|-----------------------------|----------------------------------------------------------------------------------------------------|-------|
| $\leq$          |                             | STIPumpCard - Test2                                                                                                    | _ 🗆 🗙 |
| 3<br>(4)<br>(5) | File Run View Settings Help | STIPumpCard - Test2         red Well       Solver Parameters       General Information         Pump Properties       Tubing Properties       Material Properties         Plunger Barrel Clearance       0.002       in •         Plunger Diameter       1.975       in •         Plunger Length       72       in •         Pump Intake Pressure       0       psi •         Pump Friction       200       b       •         Pump Volumetric       75       75 | US SI |
|                 |                             | TV ID 0.844 in V                                                                                                    |       |
|                 |                             | Valve Spacing ? 50 (in V                                                                                                    |       |
|                 |                             |                                                                                                    |       |
|                 |                             |                                                                                                    |       |
|                 |                             |                                                                                                    |       |

Figure 1 - Main User Interface

The following is a description of pulldown menus in the user interface.

#### 1. Menu Bar:

- <u>File</u>
  - o <u>New:</u> Create a new project
  - Open: Open a previously saved project
  - o <u>Save:</u> Save the current project
  - o <u>Save As:</u> Save the current project to a new location
  - o License: Open License Manager
- <u>Run</u>
  - <u>Run:</u> Run the simulation
  - o <u>Batch Process</u>: Navigate to the batch processing tab
  - <u>Estimate Production</u>: Produces a quick estimate of fluid production without running the simulation. This calculation does not account for gas interference.
- <u>View</u>
  - Project Folder: Opens the project folder in Windows Explorer
  - <u>Output Folder</u>: Opens the output folder in Windows Explorer
  - <u>Close all Figures:</u> Close all open plots, tables, and figures

- <u>Overlay DYN file</u>: Plot the dynamometer card from a DYN file along with the simulated dynamometer card produced by STIPumpCard
- <u>Settings</u>
  - <u>Make Current Entries the New Default Values</u>: Make current user inputs, the default startup settings for a new project
  - <u>Restore Default Entries:</u> Restore original default settings
- <u>Help</u>
  - <u>Help:</u> Open the User Guide
- 2. <u>Quick Access Bar:</u>
  - <u>New</u>: Create a new project
  - <u>Open</u>: Open a previously saved project
  - 🔜 <u>Save</u>: Save the current project
  - Run: Run the simulation
  - <u>Main Output Folder</u>: Open the output folder in Windows Explorer
  - W Help: Open the User Guide
- 3. <u>Input Tab:</u> Contains all required input data and selections to run a simulation. This tab contains the following sub-tabs:
  - <u>Input Parameters:</u> Well, tubing and fluid parameters. See Section 2.
  - <u>Rod Properties:</u> Rod dimensions and material properties. See Section 3.
  - <u>Surface Unit:</u> Surface unit types, sizing, and stroke rate. See Section 4.
  - <u>Deviated Well</u>: Deviated well survey information and friction coefficient. See Section 5.
  - <u>Solver Parameter</u>: Allows the user to control simulation accuracy and speed. See Section 6.
- 4. <u>Output:</u> Buttons to display output plots and tables See Section 7.
- 5. <u>Tools:</u> Provides the user with calculation and conversion tools. Section 8.
  - <u>Unit Conversion</u>: Convert between a wide range of units. See Section 8.1.
  - <u>Density Calculator:</u> Convert between density units. See section 8.2.
  - <u>Intake Pressure Calculator:</u> Estimate Pump Intake Pressure (PIP) from fluid level and casing pressure or IPR data. See section 8.3.
  - <u>Stroke Rate Calculator</u>: Estimate the stroke rate required to achieve a target production. See section 8.4.
  - <u>Free Gas Calculator</u>: Estimate the fraction of free gas present in the plunger. See Section 8.5.
  - <u>Damping Factor Calculator</u>: Estimate the damping coefficient based on stroke rate and Surface Stroke Length. See Section 8.6.
  - <u>Pump Efficiency Calculator:</u> Estimate the pump volumetric efficiency. See Section 8.7.
- 6. <u>Batch Processing:</u> Used to run multiple simulations consecutively (batch processing). See section 9.

# 2. Input Parameters

| 4                                                    | STIPumpCard                                           | _ 🗆 🗙 |
|------------------------------------------------------|-------------------------------------------------------|-------|
| File Run View Settings Help                          |                                                       |       |
|                                                      |                                                       | US SI |
| Input Output Tools Batch Process                     |                                                       |       |
| Search                                               |                                                       |       |
| Input Parameters Rod Properties Surface Unit Deviate | ed well Solver Parameters General Information         |       |
| Project                                              |                                                       |       |
| Simulation Settings                                  | Pump Properties Tubing Properties Material Properties |       |
| Simulation Mode Vertical Well                        |                                                       |       |
| Simulate Number of Strokes 3                         | Plunger Barrel Clearance 0.002 in V                   |       |
|                                                      | Plunger Diameter 1.975 in V                           |       |
| Pump Load Analysis Mode                              | Plunger Length 72 in V                                |       |
|                                                      |                                                       |       |
| Select From DYN File                                 | Pump Intake Pressure 0 psi V                          |       |
| Select DYN File                                      | Pump Friction 200 Ib 🔻                                |       |
| Select Surface Load File                             | Pump Volumetric 75                                    |       |
|                                                      | Efficiency (%)                                        |       |
|                                                      | TV ID 0.844 in ▼                                      |       |
|                                                      | Valve Spacing 2 50 in V                               |       |
|                                                      |                                                       |       |
|                                                      |                                                       |       |
|                                                      |                                                       |       |
|                                                      |                                                       |       |
|                                                      |                                                       |       |

**Figure 2 - Input Parameters Panel** 

#### 2.1. Search Bar

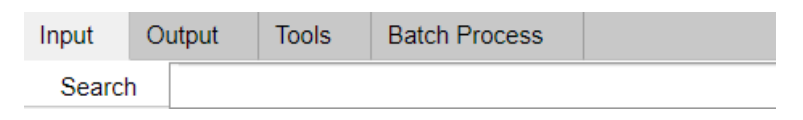

**Figure 3 - Input Parameters Panel** 

The search bar is located just below the Input tab. A user can type in keywords to find corresponding inputs in the GUI. The search functionality will search within the input tab. (Search doesn't include tools tab or the output tab)

#### 2.2. Project

Project

#### Figure 4 - Project Path Display

The project is the path to the file where all project settings and parameters are saved. A user can navigate to this directory from the Menu bar **View**  $\rightarrow$  **Output Folder** 

# 2.3. Simulation Settings GroupBox

Select simulation mode (Vertical Well, Deviated Well or Pump Load Analysis) and the number of strokes.

**Simulate Number of Strokes:** the number of cycles to simulate. STIPumpCard<sup>™</sup> simulates the dynamic behavior of the sucker rod starting at rest. It is, therefore, recommended to simulate at least two strokes for the rod to approach steady-state behavior. Simulating a large number of strokes may be unnecessary and will increase run time.

The three **Simulation Modes** in STIPumpCard are:

- Vertical Well: Simulates vertical wells
- **Deviated Well**: Simulates deviated wells by accounting for contact friction between the rod and tubing.
- **Pump Load Analysis**: Calculates load at the pump based on the load at the surface.

## 2.4. Pump Load Analysis

This group box is enabled when the user selects "Pump Load Analysis" as the Simulation Mode.

There are two ways of inputting a surface dynamometer card; one is by via a DYN File (generated by programs such as TAM<sup>™</sup> or RODSTAR<sup>™</sup>), and the other is by via a Surface Load File. Additional inputs include:

- Specific Gravity for Oil, Water and Gas (Input → Input Parameters)
- Water Cut (Input → Input Parameters)
- Damping Factor (Input → Input Parameters)
- Stroke Rate (Input → Surface Unit, this input is not required if a DYN file is used)
- Rod Dimensions and material properties (Input → Rod Properties)

If a DYN file is used to perform the pump load analysis, the surface unit must be a beam balanced unit. If the surface displacement of the polished rod is not purely sinusoidal (such as with a hydraulic unit), incorrect outputs will be produced. If instead, a Surface Load File is provided to define the dynamometer card, correct output will be produced for any type of surface unit.

**Surface Load File** is a 3-column, comma-delimited text file, which includes the rod surface Time/Displacement/Load information. The units for Time, Displacement and Load should be in (seconds), (inches) and (pounds) respectively. Time increments must be monotonic. They should be reasonably small, to produce an accurate pump load estimate. Though not used, one header line is expected. Figure 5 shows a sample input file for the pump load analysis.

| Time(s),Displacement(in),Load(lbf) |
|------------------------------------|
| 0,141.5559598,17024.53563          |
| 0.1,146.9631956,16622.07724        |
| 0.2,151.9146617,15961.56614        |
| 0.3,156.3219355,15272.84255        |
|                                    |

Figure 5 - Pump Load Analysis File Format

# 2.5. Input Parameters

# 2.5.1. Pump Properties

...

| Pump Properties                 | Tubing Properties | Material Pro | operties    |  |
|---------------------------------|-------------------|--------------|-------------|--|
|                                 |                   |              |             |  |
| Plunger Barrel                  | Clearance 0.0     | 002          | in <b>v</b> |  |
| Plunger Diamet                  | ter 1.9           | 975          | in <b>v</b> |  |
| Plunger Length                  | 1                 | 72           | in <b>v</b> |  |
| Pump Intake Pr                  | ressure           | 0            | psi 🔻       |  |
| Pump Friction                   | 2                 | 00           | lb 🔻        |  |
| Pump Volumetr<br>Efficiency (%) |                   | 75           |             |  |
| TV ID                           | 0.8               | 844          | in <b>v</b> |  |
| Valve Spacing                   | ?                 | 50           | in <b>v</b> |  |
|                                 |                   |              |             |  |
|                                 |                   |              |             |  |

Figure 6 – Pump Properties Panel

- **Plunger Barrel Clearance:** The clearance between the plunger and the barrel, defined as:
  - Clearance = (Barrel Diameter Plunger Diameter)/2
- Plunger Diameter: Diameter of the plunger
- **Plunger Length**: Length of the plunger
- **Pump Intake Pressure**: Pressure at pump intake, in PSIG. Pump Intake Pressure can be estimated using the **Intake Pressure Calculator** under the Tools, using either IPR data or fluid level and casing pressure.
- Pump Friction: Friction at the pump, applied at the bottom of the rod string
- **Pump Volumetric Efficiency (%)**: There is a loss of production due to slippage and leakage. Pump volumetric efficiency (%) can be estimated using the **Pump Efficiency Calculator** under the Tools.
- **TV ID:** Inner diameter of the traveling valve
- Valve Spacing: Defined in Figure 7

**Valve Spacing** is the distance between the Standing Valve and Traveling Valve when the horse head is held at its lowest postion. Note that this spacing does not account for overtravel of the rod string.

General guidelines for valve spacing: Add 9" spacing for each 1000' of fiberglass Add 2" spacing for each 1000' of steel rod

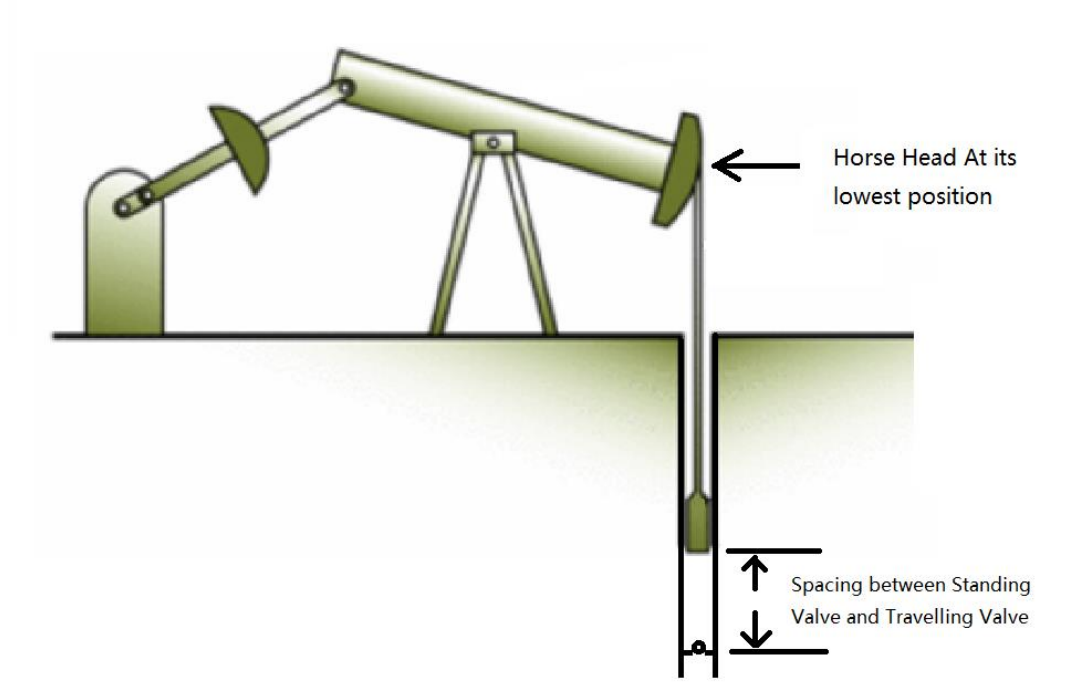

Figure 7 - Valve Spacing Explanation

## 2.5.2. Tubing Properties

| Properties | Material P | roperties                                                                      |
|------------|------------|--------------------------------------------------------------------------------|
|            |            |                                                                                |
| :          | 2.5        | in <b>v</b>                                                                    |
|            | 2          | in <b>v</b>                                                                    |
|            | 50         | psi 🔻                                                                          |
| 1          | 100        | lb 🔻                                                                           |
|            |            |                                                                                |
| 3          | 000        | Pump Depth 🔻                                                                   |
| 3          | 000        | Pump Depth                                                                     |
|            |            |                                                                                |
|            |            |                                                                                |
|            |            |                                                                                |
|            |            | Properties     Material P       2.5     2       50     100       3000     3000 |

**Figure 8 – Tubing Properties Panel** 

- Tubing OD: Outer diameter of the tubing
- **Tubing ID**: Inner diameter of the tubing
- Tubing Pressure: Pressure in the tubing at the surface, in PSIG
- **Stuffing Box Friction**: Friction at the stuffing box, applied at the top of the rod string
- **Tubing Anchored**: tubing is anchored at the bottom hole if this box is checked and consequently, the tubing will not be stretched when the standing valve is closed.
- Tubing Anchor Depth: The measured depth of the tubing anchor

## 2.5.3. Material Properties

| Pump Properties Tubing Pr   | operties Material Prop | perties                                                  |
|-----------------------------|------------------------|----------------------------------------------------------|
| Fluid Temperature           | 70 degF V              | Specify Different Upstroke/<br>Downstroke Damping Factor |
| Fluid Viscosity (cp)        | 1                      | Damping Factor 0.2                                       |
| Free Gas Fraction           | 0                      |                                                          |
| Gas Specific Gravity        | 0.65                   | Gravitational 32.17 ft/s^2 ▼                             |
| Oil Specific Gravity        | 0.8762                 | Acceleration                                             |
| Water Specific Gravity      | 1.02                   |                                                          |
| Water Cut                   | 0.8                    |                                                          |
| Service Factor              | 0.9                    |                                                          |
| Simulate Fluid Inertia (ga  | as fraction = 0)       |                                                          |
| Fluid Compressibility Index | 3.5 10^-6              | *psi^-1 ▼                                                |

Figure 9 – Material Properties Panel

- Fluid Temperature: Temperature of the well fluid
- Fluid Viscosity: Dynamic viscosity of liquid in cp
- **Free Gas Fraction**: the fractional (ranging between 0 and 1) amount of free gas presented in the plunger at pump intake pressure. The free gas fraction can be estimated using the **Free Gas Calculator** under the Tools.
- Gas Specific Gravity: Specific gravity of gas in the well
- **Oil Specific Gravity**: Specific gravity of oil in the well
- Water Specific Gravity: Specific gravity of water in the well
- Water Cut: Ratio of water with respect to the total volume of fluid
- **Service Factor**: Depending on the well operating environment, the value is usually between 0.4 and 1.
- **Simulate with fluid inertia**: Only available at full pump condition (free gas fraction equals to zero), when selected, STIPumpCard will simulate the fluid inertia effects using the fluid compressibility index

- Fluid Compressibility Index: Index indicating how compressible the fluid is, the greater this index, the more compressible the fluid is. For water at 1500 PSI, the compressibility index is approximately 3. This index can be calculated using the fluid compressibility calculator under the Tools tab.
- **Specify different upstroke/downstroke Damping Factor**: Damping factors can be different for upstroke and downstroke. Check this checkbox to specify a different damping factor for the upstroke and downstroke.
- **Damping Factor**: Rod damping factor (dimensionless coefficient). Generally, 0.1-0.2 is used for most wells, however higher damping factors should be considered when guides are installed (more fluid turbulence and friction), especially in high volume pumping with low gravity oil. Can be estimated based on stroke rate using the **Damping Factor Calculator** under the Tools. Damping factors can be specified separately for upstrokes and downstrokes when the checkbox **Specify different upstroke/downstroke Damping Factor** is checked.
- **Gravitational Acceleration**: acceleration of gravity on earth, which can vary slightly depending on the location and depth. This parameter is included as an input to allow the comparison between the results of STIPumpCard and other software on the market, which may use a hard-coded and/or different value.

# 3. Rod Properties Tab

Used for specifying rod grade, minimum and maximum tensile strength, segment length, diameter, and grade. Rod taper lengths can be defined by the user or optimized through optimization. If optimization is used, a taper length is determined such that the maximum Goodman stress in each taper section is similar

| •                                                                                                |                                 |         |                   |                      | S              | TIPumpCare   | ł          |   |         |   | _ 🗆 🗙 |
|--------------------------------------------------------------------------------------------------|---------------------------------|---------|-------------------|----------------------|----------------|--------------|------------|---|---------|---|-------|
| File Run Vie                                                                                     | File Run View Settings Help     |         |                   |                      |                |              |            |   |         |   |       |
|                                                                                                  | 🗅 🚘 🖬 🐨 🚯 🕐 👘 US 🔵 SI           |         |                   |                      |                |              |            |   |         |   |       |
| Input Out                                                                                        | nput Output Tools Batch Process |         |                   |                      |                |              |            |   |         |   |       |
| Search                                                                                           | Search                          |         |                   |                      |                |              |            |   |         |   |       |
| Input Parameters Rod Properties Surface Unit Deviated Well Solver Parameters General Information |                                 |         |                   |                      |                |              |            |   |         |   |       |
|                                                                                                  | ٥٢ 🗖                            |         |                   |                      |                |              |            |   |         |   |       |
| Grade                                                                                            | Minimum Tensile                 | Strengt | h (PSI)           | Maximum Tensile Stre | ength (PSI)    | Rod Type     |            |   |         |   |       |
| к                                                                                                |                                 |         | 90000             |                      | 1              | 15000 Reg    |            |   |         |   |       |
| С                                                                                                |                                 |         | 90000             |                      | 1              | 15000 Reg    |            | + |         |   |       |
| D                                                                                                |                                 |         | 115000            |                      | 1              | 40000 Reg    |            |   | 1000    |   |       |
| KD                                                                                               |                                 |         | 115000            |                      | 1              | 40000 Reg    |            |   |         |   |       |
| SB                                                                                               |                                 |         | 90000             |                      | 1              | 15000 Reg    |            | - |         |   |       |
|                                                                                                  | _                               |         |                   |                      |                |              |            |   |         |   |       |
| Read From                                                                                        | File                            |         |                   |                      |                |              |            |   | 2000    |   |       |
| Length (ft)                                                                                      | Diameter (in)                   | Grade   | Steel/Fiberglass  | (S/F) Weight pe      | r foot (lb/ft) | Youna's Mod  | ulus (ksi) |   |         |   |       |
| 3500                                                                                             | 0.875                           | С       | S                 | 2.1514               |                | 30750        | (,         |   | (tt)    |   |       |
| 1500                                                                                             | 0.75                            | С       | S                 | 1.5806               |                | 30750        |            | + | te acco |   |       |
| 150                                                                                              | 1.5                             | SB      | S                 | 6.3225               |                | 30750        |            |   | - 3000  |   |       |
|                                                                                                  |                                 |         |                   |                      |                |              |            |   | Roc     | U |       |
|                                                                                                  |                                 |         |                   |                      |                |              |            |   |         | П |       |
|                                                                                                  |                                 |         |                   |                      |                |              |            | - | 4000    |   |       |
|                                                                                                  |                                 |         |                   |                      |                |              |            |   | 4000    |   |       |
| Read From                                                                                        | File                            |         |                   | Create Roo           | d String Usin  | g API Number |            |   |         |   |       |
|                                                                                                  |                                 |         |                   |                      |                |              | _          |   |         |   |       |
| Obtain O                                                                                         | ptimal Taper                    |         | Length of Inc     | dividual Rods        | 30 ft          | Grace        | e          | • | 5000    |   |       |
| Pump Dept                                                                                        | Pump Depth 5000 ft 🔻 Young's Mo |         |                   | ng's Modulus         | 8.075e+ ks     | i 🔻          |            |   |         |   |       |
| Max Diame                                                                                        | ter                             | 1       | in 🔻 Min          | Diameter             | 0.75 in        |              |            |   |         |   |       |
| Sinker bar I                                                                                     | Diameter                        | 1.5     | in <b>v</b> Sinke | er bar Length        | 100 ft         | V            |            |   | 6000    |   |       |
|                                                                                                  |                                 |         |                   | 5                    |                |              |            |   | 6000    |   |       |

Figure 10 - Rod properties Tab

# 3.1. Material Properties Table

| Grade | Minimum Tensile Strength (PSI) | Maximum Tensile Strength (PSI) | Rod Type |
|-------|--------------------------------|--------------------------------|----------|
| К     | 90000                          | 115000                         | Reg      |
| С     | 90000                          | 115000                         | Reg      |
| D     | 115000                         | 140000                         | Reg      |
| KD    | 115000                         | 140000                         | Reg      |
| SB    | 90000                          | 115000                         | Reg      |

Read From File

Figure 11 - Material Properties Table

The material properties table is used to specify tensile strengths for different grades of material. STIPumpCard comes with the following grades: K, C, D, KD, and SB (Sinker Bar). More grades can be added to the table using the +/- button or click on the "Read From File" button to add grades from a comma delimited text file; an example is shown below. The header line (first line in the file) must be present but is not used. The data is assumed to be in the units shown in the materials properties table. In the case of metric units, tensile strengths are presumed to be in MPa.

The last column of this table is material type, which can either be HS (high strength steel) or Reg (regular).

Grade, Min Tensile Strength (PSI), Max Tensile Strength (PSI), Type

N97,140000,150000, HS

D,115000,140000, Reg

Figure 12 - Material Properties File Format

## 3.2. Rod Properties Table

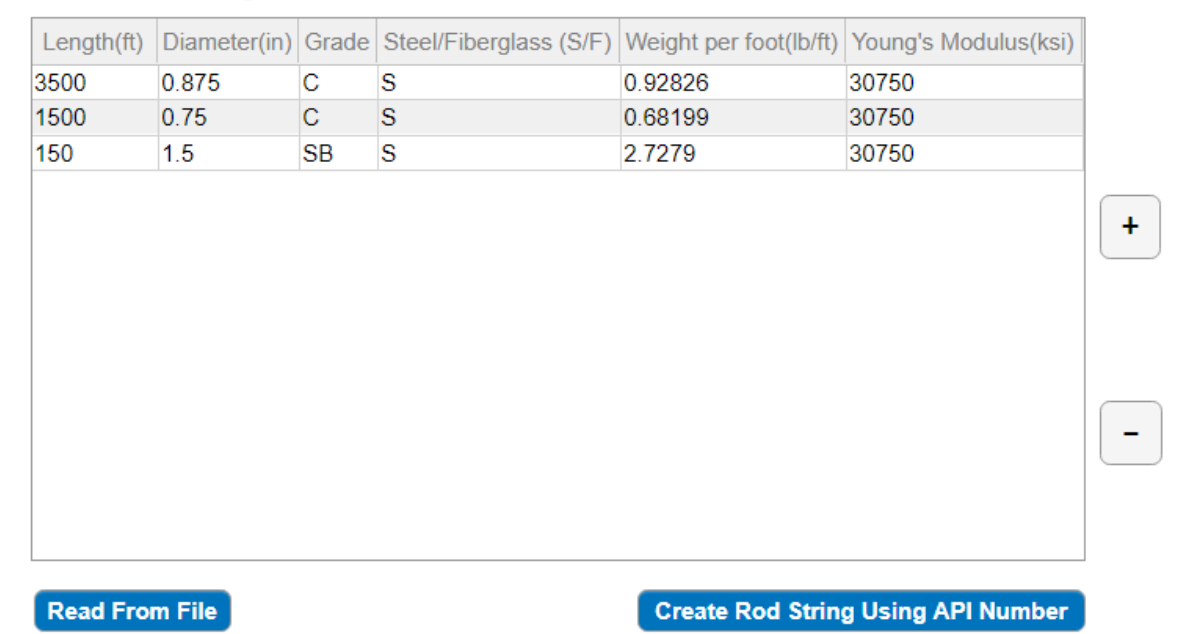

#### Figure 13 - Rod Properties Table

The Rod Properties table specifies segment dimensions, grade, and material. The rod is defined with segments from top to bottom. The first column represents the length of each segment, the second column represents the diameter, and the third column is the material grade (*Note that the grade specified in this table must be listed in the materials property table*). A blank entry or S in the last column indicates steel. F is entered to indicate fiberglass.

A preview is shown to the right of the tables once rod properties have been specified. If a preview is not shown, one or more dimensions have not been specified correctly.

Sinker bars can be added just like any other section of the rod, by providing the diameter and the length of the sinker bars.

# 3.2.1. Create Rod String Using API Number

Instead of manually filling in the Rod Properties table, a user can also define the rod string using API Rod Numbers. Click on the **Create Rod String Using API Number** button below the Rod Properties Table as shown in Figure 13. A dialog will pop up, as shown in Figure 14.

|                         | Create F | Rod String            | _ 🗆 🗙   |
|-------------------------|----------|-----------------------|---------|
| API Rod Number          | 76 ▼     |                       |         |
| Rod Length(ft)          | 5000     | Rod Grade             | K       |
| Sinker Bar Diameter(in) | 1.5      | Sinker Bar Length(ft) | 150     |
| Include Sinker bar      |          | Cancel                | Confirm |
|                         |          |                       |         |

Figure 14 - Create Rod String Dialog

The Rod Properties table will be automatically populated using API guidelines, upon clicking on the Confirm button.

# 3.2.2. Create Rod String Through Optimization

| 🗹 Obtain Optimal Tap | er   | Length      | n of Individual Rods | 30      | ft ▼  | Grade | D | • |
|----------------------|------|-------------|----------------------|---------|-------|-------|---|---|
| Pump Depth           | 5000 | ft 🔻        | Young's Modulus      | 3.075e+ | ksi 🔻 |       |   |   |
| Max Diameter         | 1    | in <b>v</b> | Min Diameter         | 0.75    | in v  |       |   |   |
| Sinker bar Diameter  | 1.5  | in <b>v</b> | Sinker bar Length    | 100     | ft ▼  |       |   |   |

Figure 15 – Rod String Optimization Parameters

Rod taper sections can also be automatically optimized. STIPumpCard optimization will minimize the differences between the maximum stresses for each taper section (excluding the sinker bar). Click on the **Obtain Optimal Taper** checkbox as shown in Figure 15 to optimize rod tapers. The optimization assumes that the rod string consists of only steel rods and that there are a maximum of three tapers.

Rod taper lengths are optimized using Genetic Algorithm, the optimization parameters can be changed by modifying **GaSettings.ini** in the installation directory

# 4. Surface Unit

# 4.1. Surface Unit Types

STIPumpCard can model six types of units. They are Conventional, Mark II, Air Balanced, Reverse Mark (Torque Master), Hydraulic, and Rotaflex Units,

Dimensions of beam balanced units, including Conventional, Mark II, Air Balanced, Reverse Mark (Torque Master), are defined as follows, note that:

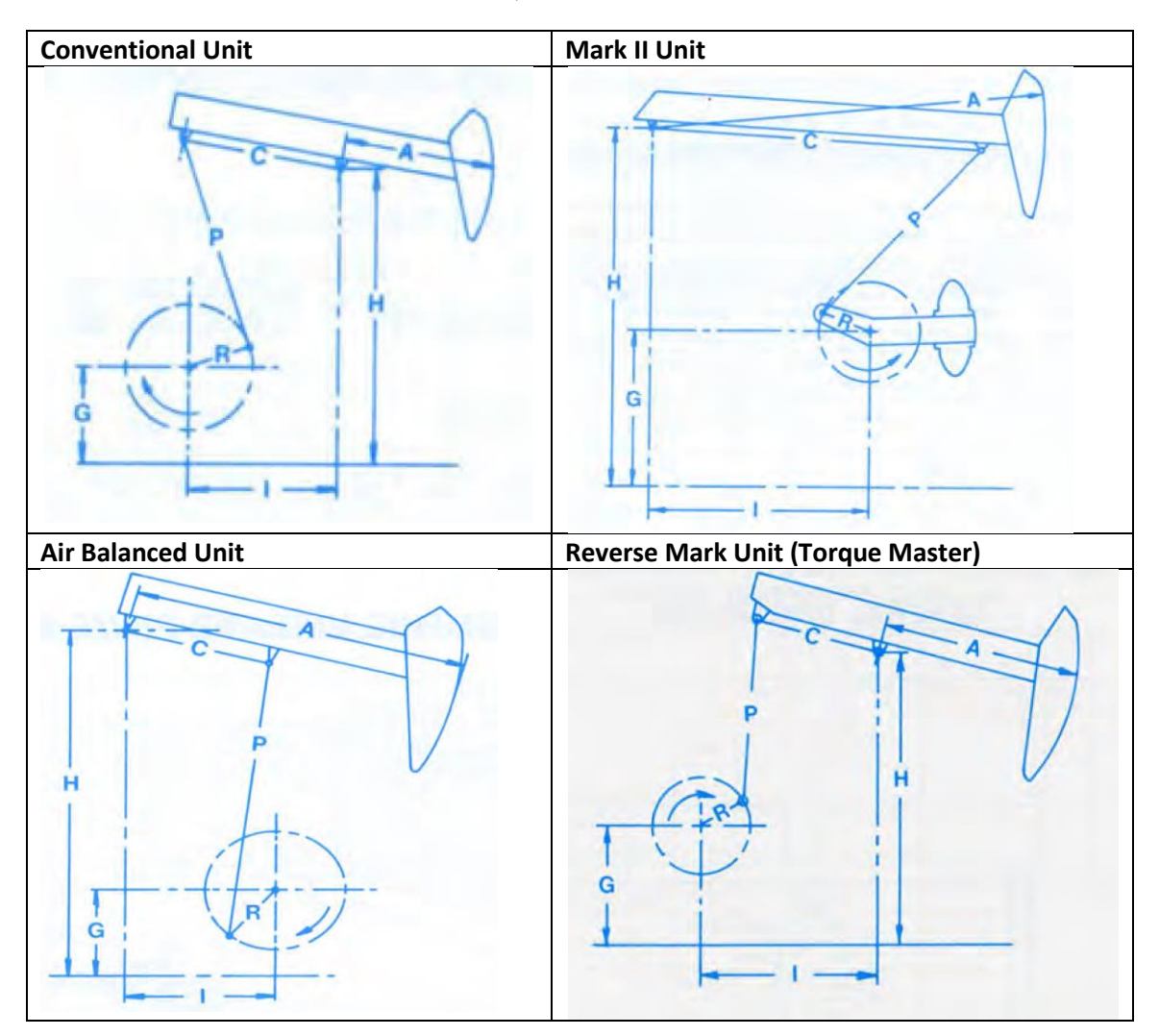

```
K = \sqrt{I^2 + (H - G)^2}
```

Figure 16 - Beam Balanced Unit Types

For the Air Balanced Unit, the user needs to specify parameters such as M, S, Pmax, and Pmin. M and S are geometrical and pressure constants supplied by the manufacturer. Pmax and Pmin are the maximum and minimum pressures in the cylinder during operation.

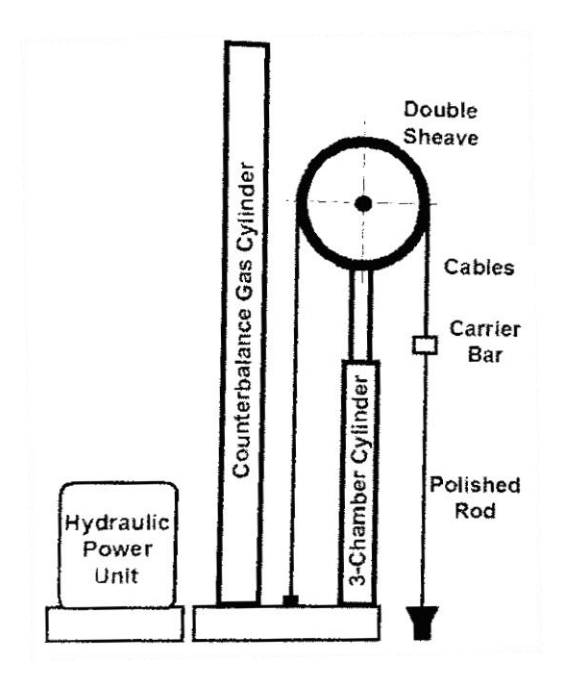

Figure 17 - Hydraulic Unit

Hydraulic Units, such as the one shown above, do not require unit geometry inputs. The user defines a velocity profile of the polished rod, based on the maximum/minimum velocity as well as the acceleration parameters.

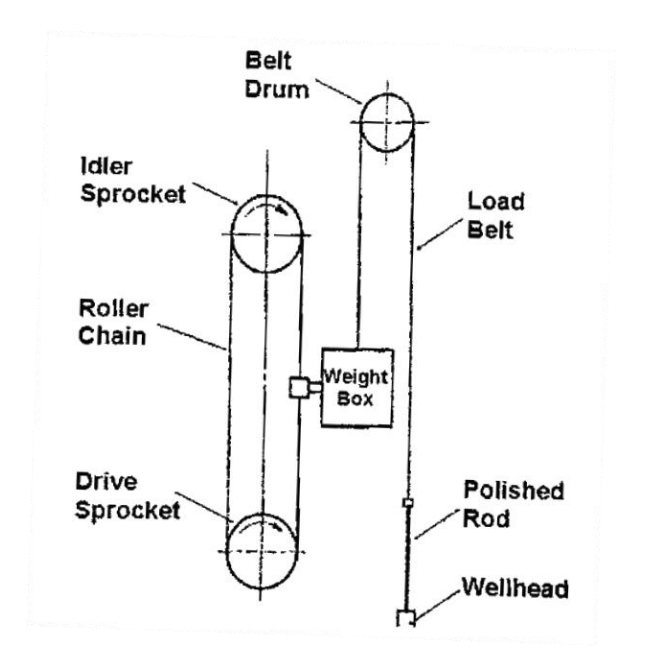

Figure 18 - Rotaflex Unit

Rotaflex unit simulation requires the diameter of the sprockets, as well as the stroke length of the polished rod.

## 4.2. Surface Unit Inputs

| File Run View Settings Help       US \$1         Input       Output       Tools       Batch Process         Search       Input Output       Tools       Batch Process         Search       Input Parameters       Rod Properties       Surface Unit       Deviated Well       Solver Parameters       General Information         Stroke Rate (per min)       6       Surface Stroke Length (in)       100       Calculate From Surface Unit Geometry       Import Polished Rod Position File         Downstroke Rate (per min)       4       Upstroke Rate (per min)       8       Use Different Speed for Upstroke/Downstroke       Sampling Frequency       30       Hz         Unit Type       Reverse Mark/TorgMaster       Unit Name       RM-228D-256-100       Maxilable Units       Open Database         A       120.5       in       Structural Unbalance       750       Import Polished Rod Position       Pile         C       103       in       Counter Weight Angle       14       deg       Optimize Balance       RM-1824D-427-192       RM-1824D-365-192         K       200.7       in       S       osi       osi       RM-1200-365-192       RM-1200-365-192       RM-1200-365-192       RM-1200-365-192       RM-1200-365-192       RM-1200-365-192       RM-1200-365-192       RM-1200-365-1                                                                                                    | STIPumpCard                                                                                                    | _ 🗆 🗙                                                                                                    |  |  |  |  |  |  |  |  |  |  |
|----------------------------------------------------------------------------------------------------|----------------------------------------------------------------------------------------------------|----------------------------------------------------------------------------------------------------|--|--|--|--|--|--|--|--|--|--|
| Input       Output       Tools       Batch Process         Search       Input Parameters       Rod Properties       Surface Unit       Deviated Well       Solver Parameters       General Information         Stroke Rate (per min)       5       Surface Stroke Length (in)       100       Calculate From Surface Unit Geometry         Downstroke Rate (per min)       4       Upstroke Rate (per min)       8       Use Different Speed for Upstroke/Downstroke         Unit Type       Reverse Mark/TorqMaster       Unit Name       RM-228D-256-100         Beam Balanced Unit       Hydraulic Unit       Rotation       Frequency       3       Hz         Import Polished Rod Position       Import Polished Rod Position       Import Polished Rod Position       Import Polished Rod Position       Import Polished Rod Position         Beam Balanced Unit       Hydraulic Unit       Rotation Direction       Maximum Moment       Sof7e+05       Implif       Optimize Balance       RM-1824D-427-192       RM-1824D-427-192       RM                                                                                 | File Run View Settings Help                                                                                                    |                                                                                                    |  |  |  |  |  |  |  |  |  |  |
| Input       Output       Tools       Batch Process         Search       Input Parameters       Rod Properties       Surface Unit       Deviated Well       Solver Parameters       General Information         Stroke Rate (per min)       5       Surface Stroke Length (in)       100       Calculate From Surface Unit Geometry       Import Polished Rod Position File         Downstroke Rate (per min)       4       Upstroke Rate (per min)       8       Use Different Speed for Upstroke/Downstroke       Import Polished Rod Position File         Unit Type       Reverse Mark/TorqMaster       Unit Name       RM-228D-256-100       A       120.5       in       Structural Unbalance       750       bf       Open Database         A       120.5       in       Structural Unbalance       750       bf       © Optimize Balance       RM-1824D-427-182       RM-1824D-427-192       RM-1824D-427-192       RM-                                                                                   |                                                                                                    | US SI                                                                                                    |  |  |  |  |  |  |  |  |  |  |
| Search         Input Parameters       Rod Properties       Surface Unit       Deviated Well       Solver Parameters       General Information         Stroke Rate (per min)       5       Surface Stroke Length (in)       100       Calculate From Surface Unit Geometry         Downstroke Rate (per min)       4       Upstroke Rate (per min)       8       Use Different Speed for Upstroke/Downstroke         Unit Type       Reverse Mark/TorqMaster       Unit Name       RM-228D-256-100       Import Polished Rod Position         Beam Balanced Unit       Hydraulic Unit       Rotaflex       A attable Units       Open Database         A       120.5       in       Structural Unbalance       750       bf       Rotation Direction       RM-1824D-427-192       RM-1824D-427-192         C       103       in       Counter Weight Angle       14       deg       CW       CCW         I       142       in       Maximum Moment       5.677e+05       in*lbf       Optimize Balance       RM-1220-427-188         RM-1280-0-27-186       RM-1280-365-182       RM-1280-365-182       RM-1280-365-182       RM-1280-365-182         P       149       in       M       0       in*2       RM-1280-365-182       RM-1280-365-182       RM-1280-365-182       RM-1280-36                                                                                                    | Input Output Tools Batch Process                                                                                                    |                                                                                                    |  |  |  |  |  |  |  |  |  |  |
| Input Parameters       Rod Properties       Surface Unit       Deviated Well       Solver Parameters       General Information         Stroke Rate (per min)       5       Surface Stroke Length (in)       100       Calculate From Surface Unit Geometry       Import Polished Rod Position File         Downstroke Rate (per min)       4       Upstroke Rate (per min)       8       Use Different Speed for Upstroke/Downstroke       Import Polished Rod Position File         Unit Type       Reverse Mark/TorqMaster       Unit Name       RM-228D-256-100       Import Polished Rod Position         Beam Balanced Unit       Hydraulic Unit       Rotaflex       Ventor Rotaflex       Available Units       Open Database         A       120.5       in       Structural Unbalance       750       Ibf       Oct W       CCW       RM-1824D-365-192         A       120.5       in       Counter Weight Angle       14       deg       Optimize Balance         I       142       in       Maximum Moment       5.677e+05       in*lbf       Optimize Balance       RM-1824D-365-192         K       200.7       in       S       0 psi       psi       RM-120D-365-192         R       39       in       Pmax       psi       psi       RM-912D-305-192         R                                                                                                    | Search                                                                                                    |                                                                                                    |  |  |  |  |  |  |  |  |  |  |
| Stroke Rate (per min)       5       Surface Stroke Length (in)       100       Calculate From Surface Unit Geometry         Downstroke Rate (per min)       4       Upstroke Rate (per min)       8       Use Different Speed for Upstroke/Downstroke       Sampling Frequency       30       Hz         Unit Type       Reverse Mark/TorqMaster       Unit Name       RM-228D-256-100       Import Polished Rod Position       Import Polished Rod Position         Beam Balanced Unit       Hydraulic Unit       Rotaflex       Valiable Units       Open Database         A       120.5       in       Structural Unbalance       750       bf       Rotation Direction         C       103       in       Counter Weight Angle       14       deg       Optimize Balance         I       142       in       Maximum Moment       5.677e+05       in*lbf       Optimize Balance         R       200.7       in       S       opsi       RM-1280D-365-192       RM-1280D-365-192         R       39       in       Pmax       psi       psi       RM-912D-305-192       RM-912D-305-192         RM-912D-305-192       Pmin       0       psi       RM-912D-305-192       RM-912D-305-192                                                                                                    | Input Parameters Rod Properties Surface Unit Deviated Well Solver Parameters General Info                                                                                                    | mation                                                                                                    |  |  |  |  |  |  |  |  |  |  |
| Beam Balanced Unit       Hydraulic Unit       Rotaflex       Available Units       Open Database         A       120.5       in       Structural Unbalance       750       lbf       Image: Constraint of the structural Unbalance       Image: Constraint of the structural Unbalance       Rotation Direction       Image: Constraint of the structural Unbalance       RM:1824D-427.192       RM:1824D-427.192       RM:1824D-427.192       RM:1824D-427.192       RM:1824D-427.192       RM:1824D-427.192       RM:1824D-427.192       RM:1824D-427.192       RM:1824D-427.192       RM:1824D-427.192       RM:1824D-427.192       RM:1824D-427.192       RM:1824D-427.192       RM:1824D-427.192       RM:1280D-427.192       RM:1280D-427.192 | Stroke Rate (per min)       5       Surface Stroke Length (in)       100       Import Calculate From Surface Unit Geometry         Downstroke Rate (per min)       4       Upstroke Rate (per min)       8       Use Different Speed for Upstroke/Downstroke       Sampling Frequency       30       Hz         Unit Type       Reverse Mark/TorqMaster       Unit Name       RM-228D-258-100       Import Polished Rod Position       Import Polished Rod Position                                                               |                                                                                                    |  |  |  |  |  |  |  |  |  |  |
| A       120.5       in       Structural Unbalance       750       bf       ©CW<0CW                                                                                                    | Beam Balanced Unit Hydraulic Unit Rotaflex                                                                                                    | Available Units Open Database                                                                                                    |  |  |  |  |  |  |  |  |  |  |
| Mechanical Efficiency (%)         70         RM-912D-305-144           (Speed Reducer & Pumping unit)         RM-912D-305-144         RM-912D-305-144           Calculated Stroke Length         100.2         Unit Diagram         RM-640D-305-192                                                                                                    | A       120.5       in       Structural Unbalance       750       Ibf         C       103       in       Counter Weight Angle       14       deg         I       142       in       Maximum Moment       5.677e+05       in*lbf       Optimize Balance         K       200.7       in       S       0       psi         P       149       in       M       0       in*2         R       39       in       Pmax       psi         Pmin       0       psi       psi         Claculated Stroke Length       100.2       Unit Diagram | RM-1824D-427-192         RM-1824D-365-192         RM-1824D-365-168         RM-1824D-365-168         RM-1824D-365-192         RM-1280D-427-192         RM-1280D-365-192         RM-1280D-365-192         RM-912D-325-168         RM-912D-305-192         RM-912D-305-192         RM-912D-305-192         RM-912D-305-192         RM-912D-305-192         RM-912D-305-192         RM-912D-305-192         RM-912D-305-192         RM-912D-305-188         RM-912D-305-144         RM-912D-305-144         RM-912D-305-144         RM-640D-305-188 |  |  |  |  |  |  |  |  |  |  |

Figure 19 - Surface Unit Tab

- Upstroke rate (per min): Stroke rate of the polished rod in SPM, when Use Different Speed for Upstroke/Downstroke checkbox is selected, different stroke rates can be specified for upstroke and downstroke
- Stroke Length (in): If both Calculate From Surface Unit Geometry checkbox and Import Rod Position From File checkbox is unselected, a pure sinusoidal rod motion is assumed
- Calculate From Surface Unit Geometry: Check this box if the type of unit and its dimensions are known
- **Import Polished Rod Position File**: Available when **Calculate From Surface Unit Geometry** checkbox is unchecked, allowing the user to import a file defining the position of the polished rod verses time. Format of this file is specified in *Section 4.3.4*
- **Sampling Frequency**: Time increment between the data points in the rod position file. This input is only available when **Import Polished Rod Position File** is selected
- Database: Click on this button to open the excel file which contains unit information
- **Select Unit**: Click on any unit in the dropdown list and import the unit dimensions into fields on the left-hand side
- **Unit Name** is used to identify the unit. Can be changed by the user.

The Excel file, **PumpUnitDesignation.xlsx**, contains the default pumping unit database. A user can modify this file to add more units to the database. Newly added units must follow the existing format and unit parameters should be provided under the correct sheet in the workbook with parameter values under the correct column. The table below shows the required parameter for each type of unit.

The first row of the database consists of column headers, designating a particular variable, e.g., **Unit** means the name of the unit.

Every **Beam Balanced Unit** must have the following variables:

- A
- C
- P
- I
- G
- H
- **R1** (If a unit has only one crankshaft hole, specify its radius under **R1**. If there are multiple holes, specify each radius under **R1**, **R2**, **R3**... respectively)

Additional Variables needed for *conventional* units

• **SU** 

Additional Variables needed for *Reverse Mark/Torque Master* units

- SU
- Tau

Additional Variables needed for *Mark II* units

- SU
- Tau

Additional Variables needed for Air Balanced Units

- M
- S

*Rotaflex* Units should contain

- Sprocket diameter
- Stroke Length
- Maximum Stroke Rate

## 4.3. Surface Unit Information

#### 4.3.1. Beam Balanced Units

| Uni     | t Type Con                   | ventio          | nal                  |                 | V            | Unit Name   | RM-228     | D-256-100          | Available Units                                                      | Open Database |
|---------|------------------------------|-----------------|----------------------|-----------------|--------------|-------------|------------|--------------------|----------------------------------------------------------------------|---------------|
| Beam Ba | lanced Unit                  | Нус             | draulic Unit         | Rotaflex        |              |             |            |                    | C-1824D-365-192<br>C-1280D-305-240                                   | *             |
| А       | 1                            | 20.5            | in                   | Structural Unba | lance        | 750         | lbf        | Rotation Direction | C-1280D-365-192<br>C-912D-365-192<br>C-912D-305-192                  |               |
| С       |                              | 103             | in (                 | Counter Weight  | Angle        | 0           | deg        | Optimize Balance   | C-912D-365-168<br>C-912D-305-168                                     |               |
| к       | 2                            | 00.7            | in                   |                 | s            | 0           | psi        | - Moment           | C-640D-305-168<br>C-640D-305-168<br>C-456D-305-168                   |               |
| Р       |                              | 149             | in                   |                 | М            | 0           | in^2       |                    | C-912D-427-144<br>C-912D-365-144<br>C-640D-365-144                   |               |
| R       | 39                           | V               | in                   |                 | Pmax<br>Pmin | 0           | psi<br>psi |                    | C-640D-305-144<br>C-456D-305-144                                     |               |
| (Spee   | Mechanical<br>ed Reducer & I | Efficie<br>Pump | ncy (%)<br>ing unit) | 70              |              |             |            |                    | C-640D-256-144<br>C-456D-256-144<br>C-320D-256-144<br>C-640D-365-120 |               |
|         | Calculated S                 | Stroke          | Length               | 100.2           | 2            | Unit Diagra | m          |                    | C-456D-365-120                                                       | Select Unit   |

Figure 20 - Beam Balanced Unit Information Panel

- A, C, I, P, R: Unit Dimensions as defined in the diagram
- **K**: K = sqrt(I<sup>2</sup>+ (H-G)<sup>2</sup>), where H, I, G are Dimensions as defined in the diagram
- Structural Unbalance: This is the variable SU in the database
- Counter Weight Angle: This is the variable Tau in the database

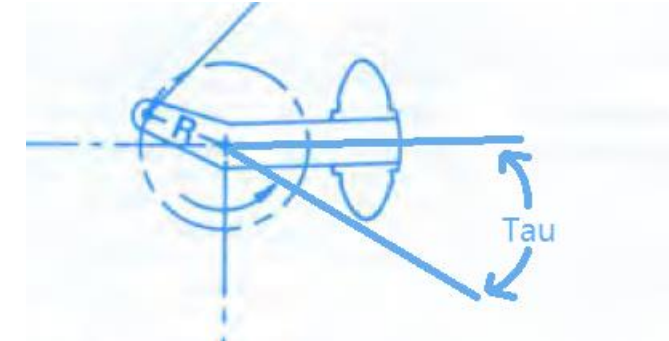

- Maximum Moment: Maximum counterweight moment on the crankshaft
- **Optimize Balance Moment**: Obtain the optimal counterweight moment on the crankshaft to minimize the power requirement of the motor and the torque requirement of the gearbox
- **S**: Pressure constant supplied by the manufacturer
- M: Geometric constant supplied by the manufacturer
- **Pmax**: Maximum pressure in the cylinder during operation
- **Pmin**: Minimum pressure in the cylinder during operation
- **Mechanical Efficiency** (%): Overall mechanical efficiency of the speed reducer and pumping unit, which affects the required motor horsepower
- Calculated Stroke length: Calculated stroke length based on unit geometry

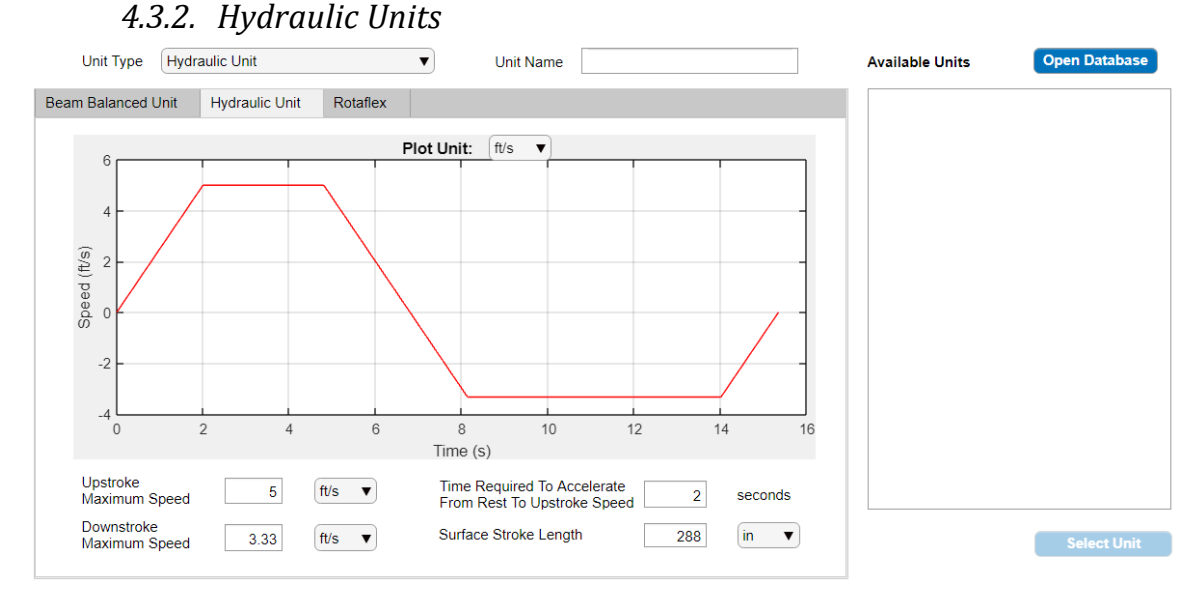

Figure 21 - Hydraulic Unit Information Panel

- **Upstroke Maximum Speed**: Maximum speed of the polished rod during upstroke under steady-state condition
- **Downstroke Maximum Speed**: Maximum speed of the polished rod during downstroke under steady state condition. Note that speed is always a positive value
- **Time Required To Accelerate From Rest To Upstroke Speed**: Amount of time required to accelerate the polished rod from rest to its maximum upstroke speed
- Surface Stroke Length: The stroke length of the polished rod

The diagram below illustrates the parameter required for hydraulic units

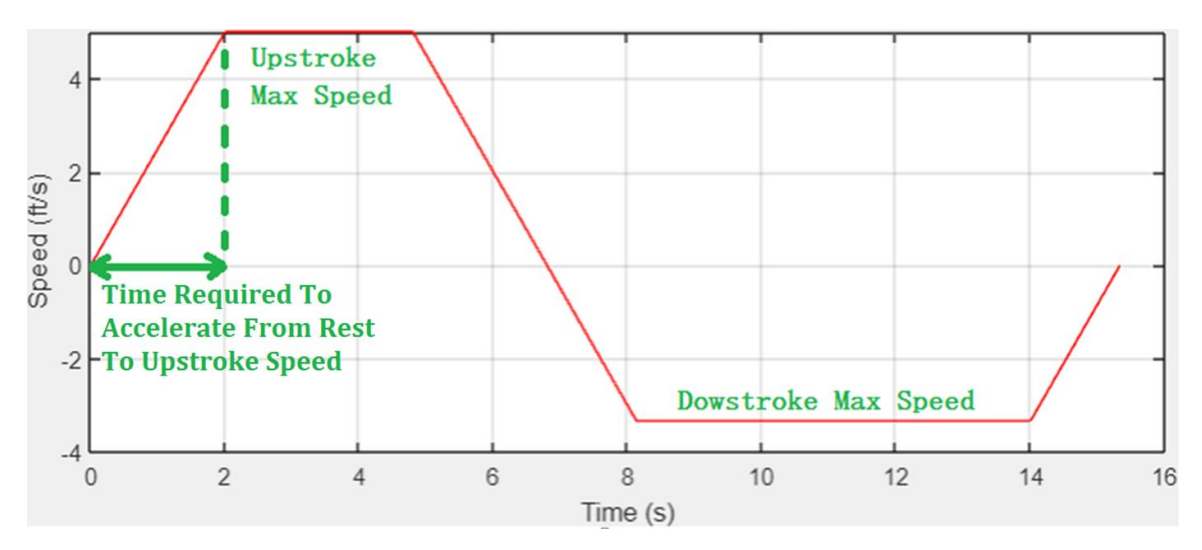

Figure 22 - Hydraulic Unit Parameters

## 4.3.3. Rotaflex Units

| Unit Type Rota     | flex           |          | ▼ Unit Name 1100          |           | Import Polish       |               |
|--------------------|----------------|----------|---------------------------|-----------|---------------------|---------------|
| Beam Balanced Unit | Hydraulic Unit | Rotaflex |                           |           | Available Units     | Open Database |
| Sprocket Diameter  | (in)           | 33.55    | Mechanical Efficiency (%) | 70        | 900<br>1100<br>1150 |               |
| Surface Stroke Ler | igth (in)      | 306      | Optimize Counterweight    |           | 1151                |               |
| Stroke Rate (per m | in)            | 4.3      | Counterweight             | 7239 kg 🔻 |                     |               |

Figure 23 - Rotaflex Unit Information Tab

- **Sprocket Diameter**: The diameter of the roller that moves the chain, as illustrated in Figure 18
- Surface Stroke Length: Maximum displacement of the polished rod
- **Stroke Rate:** Stroke per minute of the Rotaflex unit. Once a unit is selected from the database, this field will be filled with the maximum SPM possible (at steady state) for the given unit
- **Mechanical Efficiency:** Overall mechanical efficiency of the speed reducer and pumping unit, which affects the required motor horsepower
- **Optimize Counterweight:** Select to calculate the optimal amount of counterweight that will minimize the mean of net torque.
- **Counterweight:** The counterweight for a Rotaflex unit is the sum of the weight box weight and auxiliary weight

## 4.3.4. Simulation without using surface unit geometries

| Stroke Rate (per min) 8.45 | Surface Stroke Length (in) 168 | Calculate From Surface Unit Geometry        | Import Rod Position From File |
|----------------------------|--------------------------------|---------------------------------------------|-------------------------------|
| Downstroke Rate (per min)  | Upstroke Rate (per min) 0      | Use Different Speed for Upstroke/Downstroke | Sampling Frequency 30         |
| Unit Type Mark II          | ▼ Unit Name                    |                                             | Import Rod Position           |

Figure 24 – Input required to simulate without Surface Unit Geometries

STIPumpCard can simulate the dynamics of the sucker rod without knowing the surface unit geometry. There are two additional methods to define the motion of the polished rod if unit type or geometry is unknown.

To use a sinusoidal approximation for the polished rod displacement vs. time, uncheck **Calculate From Surface Unit Geometry** checkbox and **Import Rod Position From File** checkbox. Enter surface stroke length and stroke rate(s).

Alternatively, user can import the rod position data into STIPumpCard. First, uncheck **Calculate From Surface Unit Geometry** checkbox, and then check the **Import Rod Position From File** checkbox. Click on the **Import Rod Position** button to select the rod position file.

The rod position file must be in \*CSV format, if the Unit Preference US SI is set to SI, the unit for displacement must be in centimeters, if the Unit Preference is set to US, the unit for displacement must be in inches. An example file is shown below

| Time (Position Curve - No Filter),Position Curve - No Filter |
|--------------------------------------------------------------|
| 0,0                                                          |
| 1, 0.014588                                                  |
| 2, 0.096525                                                  |
| 3, 0.222895                                                  |
|                                                              |
|                                                              |

Figure 25 – Rod Position File Format

Please note that the first column, which represent time, is not in seconds, but it is the sampling index.

# 5. Deviated Well Tab

Use this tab when "Deviated Well" is selected in the **Input Parameter - Simulation Setting - Simulation Mode**. Survey information is required input for the deviated well simulation mode, and is specified in the "Survey" tab.

Rod Guides are optional. STIPumpCard will recommend where the rod guides should be placed; the user can modify the recommendations by removing or changing the number of guides used.

| •                                            | STIF          | oumpCard - Deviat | edWell      |               | _ 🗆 🗙 |
|----------------------------------------------|---------------|-------------------|-------------|---------------|-------|
| File Run View Settings Help                  |               |                   |             |               |       |
| 🗅 📁 🖬 📾 🗟 🕜                                  |               |                   |             |               | US SI |
| Input Output Tools Batch Process             |               |                   |             |               |       |
| Search                                       |               |                   |             |               |       |
| Input Parameters Rod Properties Surface Unit | Deviated Well | Solver Parameters | General Inf | formation     |       |
| niput alameters Rout openies Sunace onit     | Deviated Weil | Solver Farameters | General III | Ionnation     |       |
| Survey Rod Guide                             |               |                   |             |               |       |
|                                              |               |                   |             |               |       |
|                                              | MD [m]        | INC               | [deg]       | AZIMUTH [deg] |       |
| Deviated Well Mode                           | 0             | 0                 |             | 345           | _     |
|                                              | 457.2         | 0                 |             | 345           |       |
|                                              | 1493.52       | 70                |             | 280           | _     |
| Select Deviation Survey                      | 3230.88       | 76                |             | 276           |       |
|                                              | 5455.92       | 76                |             | 276           |       |
| Display Deviation Survey                     | 5913.12       | 70                |             | 310           |       |
|                                              | 6347          | 70                |             | 310           |       |
| Dynamic Friction Coefficient (Bare Rod) 0.15 |               |                   |             |               |       |
| Static Eriction Coefficient (Bare Rod)       |               |                   |             |               |       |
|                                              |               |                   |             |               |       |
|                                              |               |                   |             |               |       |
|                                              |               |                   |             |               |       |
|                                              |               |                   |             |               |       |
|                                              |               |                   |             |               |       |
|                                              |               |                   |             |               |       |
|                                              |               |                   |             |               |       |
|                                              |               |                   |             |               |       |
|                                              |               |                   |             |               |       |
|                                              |               |                   |             |               |       |
|                                              |               |                   |             |               |       |
|                                              |               |                   |             |               |       |
|                                              |               |                   |             |               |       |
|                                              |               |                   |             |               |       |

#### 5.1. Survey Information

Figure 26 – Survey Tab

**Dynamic Friction Coefficient** - kinetic contact friction coefficient between bare rod and tubing. Should be less than the static friction coefficient

**Static Friction Coefficient** – Used in the stick-slip (Stribeck) friction model implemented in STIPumpCard, which can occur in deep wells with high stroke length and low stroke rate.

The **Borehole profile** file is a 3-column, comma-delimited text file, which specifies the depth and orientation of the borehole in standard drilling industry formats. Each column

represents the Measured Depth (MD), Inclination and Azimuth respectively. Inclination is defined as the angle that the borehole makes with the vertical. Therefore, a 0-degree inclination is vertical (downward pointing) and a 90-degree inclination is horizontal in direction. An angle greater than 90 degrees refers to "drilling up". Azimuth is defined as having a value of 0 degrees for a North heading, 90 degrees for an East heading, 180 degrees for a South heading, and 270 degrees for a West heading. An example borehole profile file is shown in Figure 27. If metric units have been selected, the MD must be in ft and m must appear as the first entry in the 2<sup>nd</sup> row of the borehole profile.

| MD,INC,AZ       |
|-----------------|
| ft,deg,deg      |
| 0.00,0.00,0.00  |
| 266,0.14,187.83 |
| 327,0.31,257.33 |

Figure 27 - Borehole Profile File Format

Clicking the "**Display Borehole Profile**" button produce a 3D plot of the borehole profile.

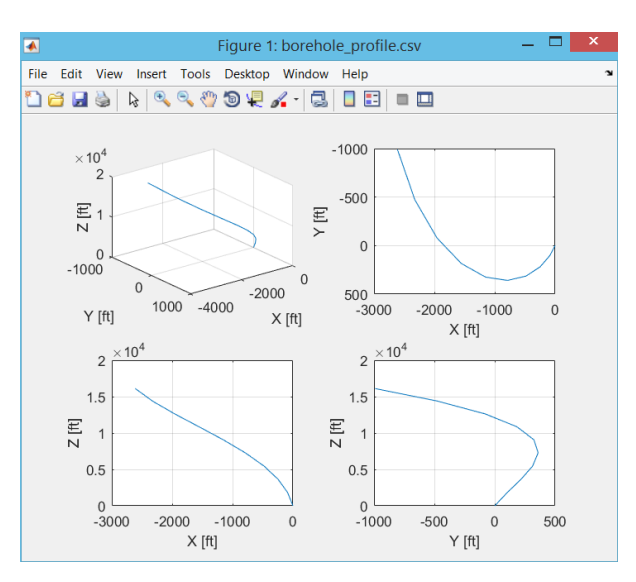

Figure 28 - Borehole Profile Plot Sample

| Input Par | ameters        | Rod    | Properties        | Surface Unit | Deviated Well | Solver Parameters | General Inform | ation         |
|-----------|----------------|--------|-------------------|--------------|---------------|-------------------|----------------|---------------|
| Survey    | Rod Gui        | de     |                   |              |               |                   |                |               |
| ,         |                |        |                   |              |               |                   |                |               |
|           |                |        |                   |              | MD [m         | I IN              | C [deg]        | AZIMUTH [deg] |
|           |                |        |                   |              | 0             | 0                 | 34             | 45            |
| Devia     | ted Well Mo    | ode    |                   |              | 457.2         | 0                 | 34             | 45            |
|           |                |        |                   |              | 1493 52       | 70                | 2              | 80            |
|           |                |        |                   |              | 3017.52       | 70                | 2              | 80            |
|           | Sel            | ect D  | eviation Surve    | ey j         | 3230.88       | 76                | 2              | 76            |
|           | _              |        |                   |              | 5455.92       | 76                | 2              | 76            |
|           | Dis            | olay D | Deviation Surv    | ey           | 5913.12       | 70                | 3              | 10            |
|           |                |        |                   |              | 6347          | 70                | 3              | 10            |
| Dyn       | amic Frictio   | n Coe  | efficient (Bare F | Rod) 0.15    |               |                   |                |               |
|           |                |        |                   |              |               |                   |                |               |
| Stat      | tic Friction C | oeffic | lient (Bare Rod   | ) 0.3        |               |                   |                |               |
|           |                |        |                   |              |               |                   |                |               |
|           |                |        |                   |              |               |                   |                |               |
|           |                |        |                   |              |               |                   |                |               |
|           |                |        |                   |              |               |                   |                |               |
|           |                |        |                   |              |               |                   |                |               |
|           |                |        |                   |              |               |                   |                |               |
|           |                |        |                   |              |               |                   |                |               |
|           |                |        |                   |              |               |                   |                |               |
|           |                |        |                   |              |               |                   |                |               |
|           |                |        |                   |              |               |                   |                |               |
|           |                |        |                   |              |               |                   |                |               |
|           |                |        |                   |              |               |                   |                |               |
|           |                |        |                   |              |               |                   |                |               |
|           |                |        |                   |              |               |                   |                |               |

# 5.2. Rod Guide Recommendation

Figure 29 – Rod Guide Tab

STIPumpCard can recommend where the rod guides are needed, based on the contact forces of the rod with the tubing. If the tubing is not anchored, additional rod guides will be recommended to prevent tubing buckling.

Rod guide recommendations can be obtained by clicking the Update Recommended Rod Guide button. STIPumpCard will use the current user inputs, including survey profile, rod taper length/properties, fluid properties to create a table of recommended guides. Therefore, it is important to make sure that the rod guide recommendations are generated after all the other input parameters had been provided.

On the left-hand side of the rod guide recommendation table, there is a list of parameters for generating a recommendation for rod guide placement.

Length of Individual Rods: The length of rods in each taper section, it can be specified using a single value, for example, 25, meaning that each rod in the rod string is 25 ft and that all tapers consist of rods of the same length. Alternatively, it can be specified using a list of numbers, for example, 25,30,25,25, representing the length of the rods in each taper section (from top to bottom). The number of elements in this list must be the same as the number of taper sections provided under the Input -> Rod Properties tab.

- **Rod Guide Dynamic Friction Coefficient**: Dynamic friction coefficient of rod guides, should be less than the static friction coefficient.
- **Rod Guide Static Friction Coefficient**: Static friction coefficient of rod guides, determines the amount of force required to initiate motion.
- **Maximum Side Force Per Guide**: The maximum force that each rod guide can sustain. If the sum of side forces (over all rod contact locations) on a rod section is 120 lb., and each guide has a maximum side force of 30 lb., then 4 guides will be recommended.
- **Minimum Side Load to Place Guide**: The threshold force to place a rod guide. If the side load at any axial location along the rod exceeds this value, rod guides will be recommended.
- Maximum Number of Guides per Section: Maximum number of guides in a rod section. The program will not recommend more guides even if the side load on each guide exceeds the Maximum Side Force Per Guide.
- Minimum Number of Guides per Section: If the side load in a rod section exceeds the Minimum Side Load To Place Guide, then this minimum number of guides that can be placed. For example, if the minimum number of guides is 2, for the rods in which guides are required, at least 2 guides will be recommended.
- Generate Rod Guide Recommendation When Running Program: When selected, STIPumpCard will recompute the rod guide locations when running the simulation. This could arise if, for example, the Minimum Side Load to Place Guide has been changed.
- **Simulate Without Rod Guide**: When selected, simulation will use the bare rod friction coefficient throughout the rod string.

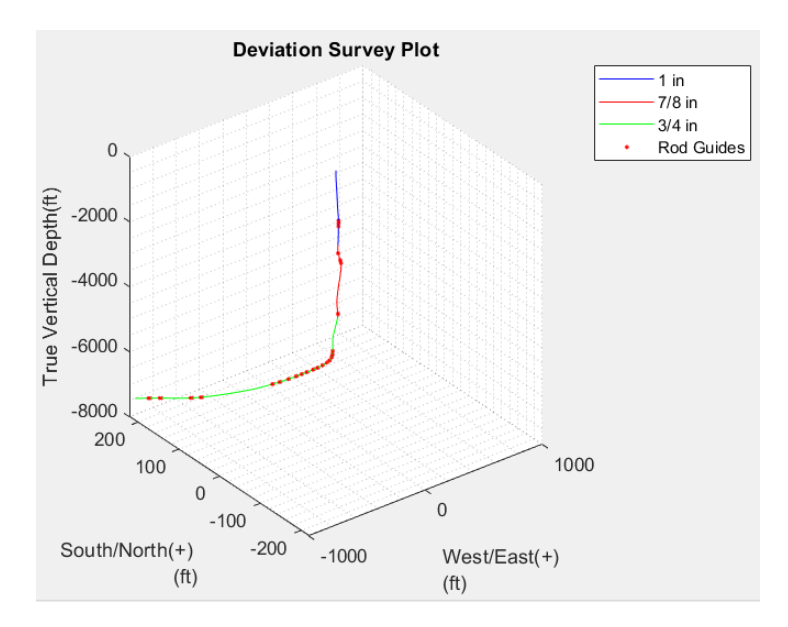

Figure 30 – Rod Guide Plot Sample

After the rod guide recommendation table is generated, a plot (Fig. 27) will pop up, showing the locations of the recommended guides.

# 6. Solver Parameter Tab

| •                              | STI                        | PumpCard - Deviat | edWell              | _ <b>—</b> × |
|--------------------------------|----------------------------|-------------------|---------------------|--------------|
| File Run View Settings Help    |                            |                   |                     |              |
| 🗋 🧀 🖬 📾 🔞 🕜                    |                            |                   |                     | US SI        |
| Input Output Tools Bate        | h Process                  |                   |                     |              |
| Search                         |                            |                   |                     |              |
| Input Parameters Rod Propertie | Surface Unit Deviated Well | Solver Parameters | General Information |              |
| Simulation type Fast Sim       | Ilation V Tolerance        | 0.005             |                     |              |
| indiation type                 | Toicranee                  | 0.000             |                     |              |
| ODESolver ode113               | ¥                          |                   |                     |              |
| Discretization Length          | 100 ft                     |                   |                     |              |
| Mimimum Discretization per     | Taper 2                    |                   |                     |              |
|                                |                            |                   |                     |              |
|                                |                            |                   |                     |              |
|                                |                            |                   |                     |              |
|                                |                            |                   |                     |              |
|                                |                            |                   |                     |              |
|                                |                            |                   |                     |              |
|                                |                            |                   |                     |              |
|                                |                            |                   |                     |              |
|                                |                            |                   |                     |              |

Figure 31 - Solver Parameter Tab

Simulation tolerance is set or modified through this tab. The default simulation type of "**Fast Simulation**" is adequate for most wells, however, if the result appears to be oscillating (showing wave-like patterns), a more accurate simulation may be obtained by reducing the tolerance. This can be done by selecting a Simulation type of "Accurate Simulation" or "User Defined Tolerance" and specifying a smaller value in the "Tolerance" textbox.

Different ODE solvers may be suitable for different wells. If convergence issue arises, or if the computation takes too long to complete, it is advised to try a different ODE solver.

User can also specify a different discretization length to obtain a finer mesh. With the mechanistic model that the STIPumpCard is using, the results are accurate even with relatively coarse meshes.

# 7. General Information Tab

| •                    |                |              | STIPum        | pCard - DeviatedW | ellExample          | _ 🗆 🗙 |
|----------------------|----------------|--------------|---------------|-------------------|---------------------|-------|
| File Run View Settin | gs Help        |              |               |                   |                     |       |
|                      | <b>R</b>       |              |               |                   |                     | US SI |
| Input Output 1       | Fools Batch Pr | rocess       |               |                   |                     |       |
| Search               |                |              |               |                   |                     |       |
| Input Parameters     | Rod Properties | Surface Unit | Deviated Well | Solver Parameters | General Information |       |
|                      |                |              |               |                   |                     |       |
| Desired Name         |                |              |               |                   |                     |       |
| Floject Name         |                |              |               |                   |                     |       |
| Well Name            |                |              |               |                   |                     |       |
|                      |                |              |               |                   |                     |       |
| Well ID              |                |              |               |                   |                     |       |
| Company Name         |                |              |               |                   |                     |       |
| Liser Name           |                |              |               |                   |                     |       |
| User Marine          |                |              |               |                   |                     |       |
| Comments             |                |              |               |                   |                     |       |
|                      |                |              |               |                   |                     |       |
|                      |                |              |               |                   |                     |       |
|                      |                |              |               |                   |                     |       |
|                      |                |              |               |                   |                     |       |
|                      |                |              |               |                   |                     |       |
|                      |                |              |               |                   |                     |       |
|                      |                |              |               |                   |                     |       |
|                      |                |              |               |                   |                     |       |
|                      |                |              |               |                   |                     |       |
|                      |                |              |               |                   |                     |       |
|                      |                |              |               |                   |                     |       |
|                      |                |              |               |                   |                     |       |

Figure 32 – General Information Tab

Inputs in this tab are optional; they do not affect the numerical computation. User inputs from this tab will be written to the PDF report generated by STIPumpCard.

# 8. Output Tab

Contains buttons to display output plots and tables.

| •                                | STIPumpCard - OptimizationExample – 🗆 🗙             |
|----------------------------------|-----------------------------------------------------|
| File Run View Settings Help      |                                                     |
|                                  | US 🔵 SI                                             |
| Input Output Tools Batch Process |                                                     |
| Output Plots/Tables              | Rod Fatigue Life                                    |
| Rod Stress Distribution          | Expected Fatigue Life(years) >6.3                   |
| Rod Axial Loading                | No. of Cycles >1e7                                  |
| Rod Fatigue                      | Motor Requirement                                   |
| Dynamometer Cards<br>Velocity    | Motor HP (Name Plate) 13.3 HP                       |
| Position                         | Speed Reducer Toraue Requirement                    |
| Torque                           |                                                     |
| Side Forces                      | Torque Rating (1000 in*lbs) 2770                    |
| Results Summary                  | CPU Info                                            |
| Survey and DLS                   | Name: Intel(R) Core(TM) i7-4710HQ CPU @<br>2.50GHz  |
| PDF Report                       | Clock 2501 MHZ<br>Cache: 256 KB<br>NumProcessors: 4 |
| Pump Load Analysis               | OSType: Windows 8.1                                 |
| ✓ Last Stroke Stroke 3           | Run Time 11 [min] 18 [s]                            |
|                                  |                                                     |

Figure 33 - Output Tab

#### 8.1. Output Plots/Tables Groupbox

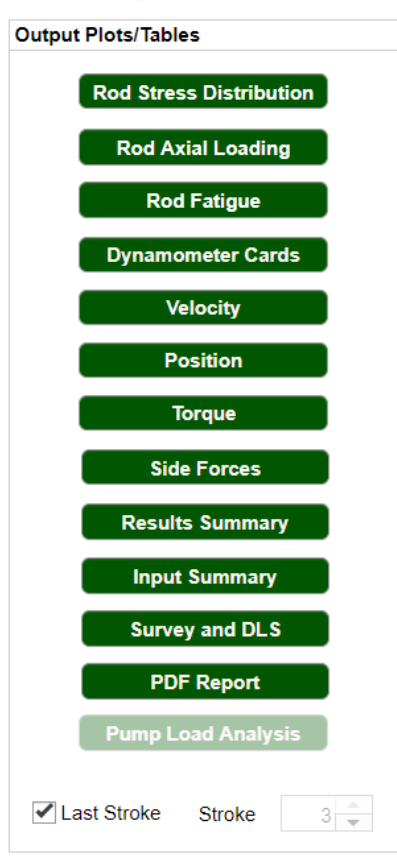

Figure 34 - Available Output Plots and Tables

- **Rod Stress Distribution**: Plot of rod stress vs. time and measured depth, as well as rod axial tension color-shaded map
- Rod Axial Loading: Plot of minimum and maximum rod axial loads
- **Rod Fatigue**: Color shaded plot of the rod with minimum fatigue life, and a plot showing the % Goodman Stress vs. depth of the rod
- **Dynamometer Cards**: Plots of surface and plunger load vs. displacement. If a surface pumping unit has been specified, a permissible load, based on the minimum required torque rating is also shown
- Velocity: Plot of polished rod and pump speed vs. displacement
- **Position**: Plot of polished rod and pump position vs. time
- **Torque**: Plot of torques (polished rod torque, counterbalance torque, and net torque) vs. angular displacement of the crankshaft
- **Side Forces:** Plot of maximum side force vs. measured depth, as well as a table summarizing the side force for each section in the rod. This plot is only generated when the simulation is in the deviated mode
- **Result Summary**: Table showing the result summary
- Input Summary: Table showing the input summary

- **Survey and DLS**: Plot the survey profile as well as the Dogleg Severity vs. Measured Depth
- **Pump Load Analysis**: Plot for "Pump load Analysis" Simulation mode, shows dynamometer cards determined from surface time/displacement/load data

## 8.2. Output Parameters

| Rod Fatigue Life             |          |
|------------------------------|----------|
| Expected Fatigue Life(years) | 1.1684   |
| No. of Cycles                | 3.75e+06 |
| Motor Requirement            |          |
| Motor HP (Name Plate)        | 14.3 HP  |
| Speed Reducer Torque Require | ement    |
| Torque Rating (1000 in*lbs)  | 240      |
|                              |          |

#### Figure 35 - Output Parameters

- Rod Fatigue Life: Expected lifetime of the rod before failure
- Motor Requirement: Minimum Required Name Plate HP of the Motor
- **Speed Reducer Torque Requirement:** Minimum Required Speed Reducer Torque Rating, the **permissible load** is plotted on the dynamometer card based on this rating

#### 8.3. **Output Files**

A subfolder named "Outputs\_FiguresXXXX", is created inside the project directory, where XXXX designates the project name to which all simulation output is written. In addition to the plots saved as PNG files is an Excel workbook called XXXXSimulationResults with seven worksheets named:

- 1. Summary
- 2. Load
- 3. Displacement
- 4. Pump speed
- 5. Fatigue
- 6. Rod Axial Loading
- 7. Torque

STIPumpCard will also produce a PDF report after the simulation if Microsoft Office is installed. The name of the pdf is XXXXSummary.pdf; it contains a header which records the generation information of the project, a summary of input and output parameters, and some figures that the program outputs.

# 8.4. Sample Output

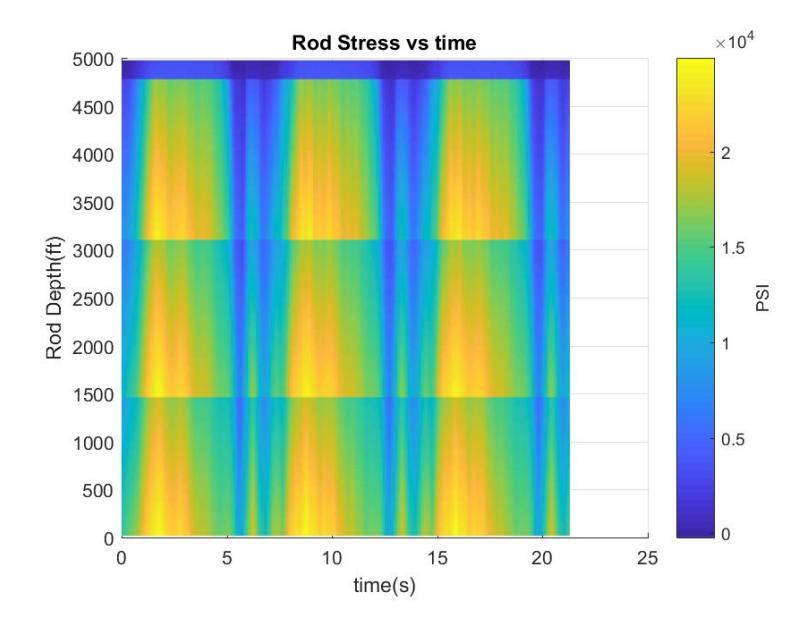

Figure 36 - Rod Stress vs. Time

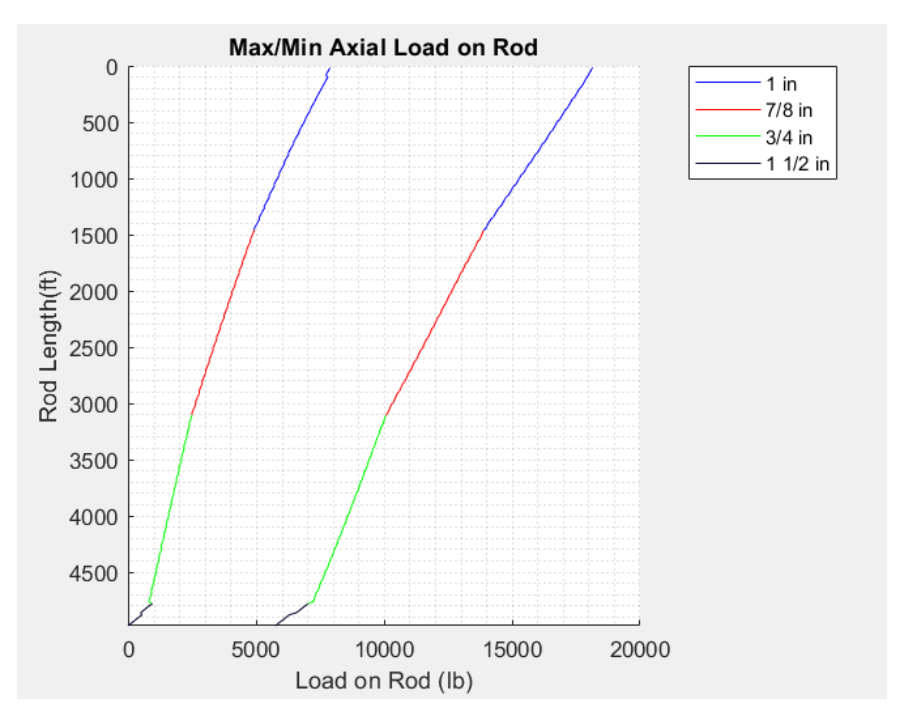

Figure 37 - Axial Load on Rod

Figure 36 shows the stress in the rod over the entire simulation. Figure 37 shows the maximum and minimum axial loads in the rod, where positive load indicates tension, and negative load indicates compression.

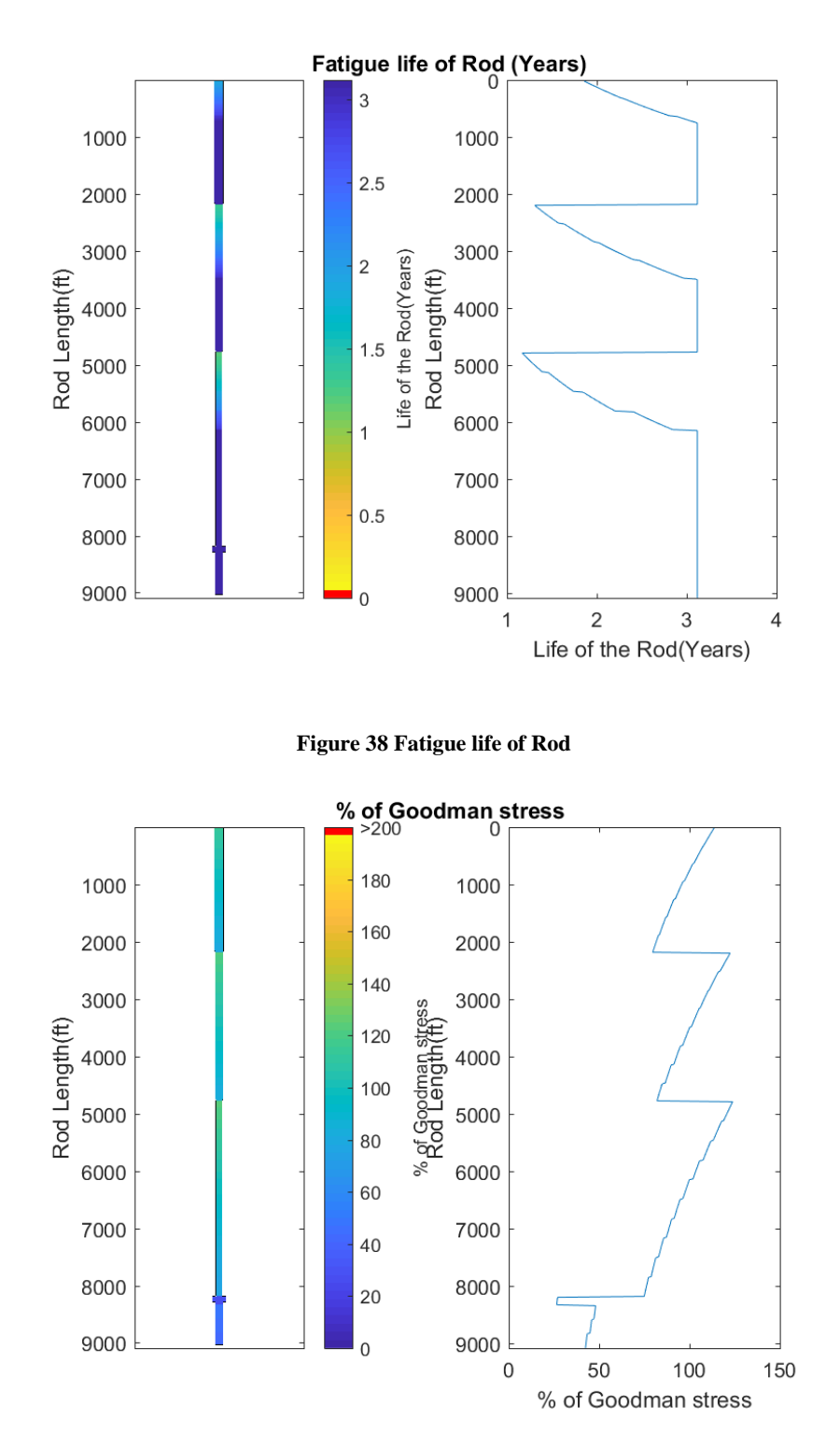

Figure 39 - Percent of Goodman Stress

Figure 38 shows the fatigue life of the rod; this is the maximum operating time of the rod before fatigue failure. Figure 39 shows the percentage of Goodman stress in the rod.

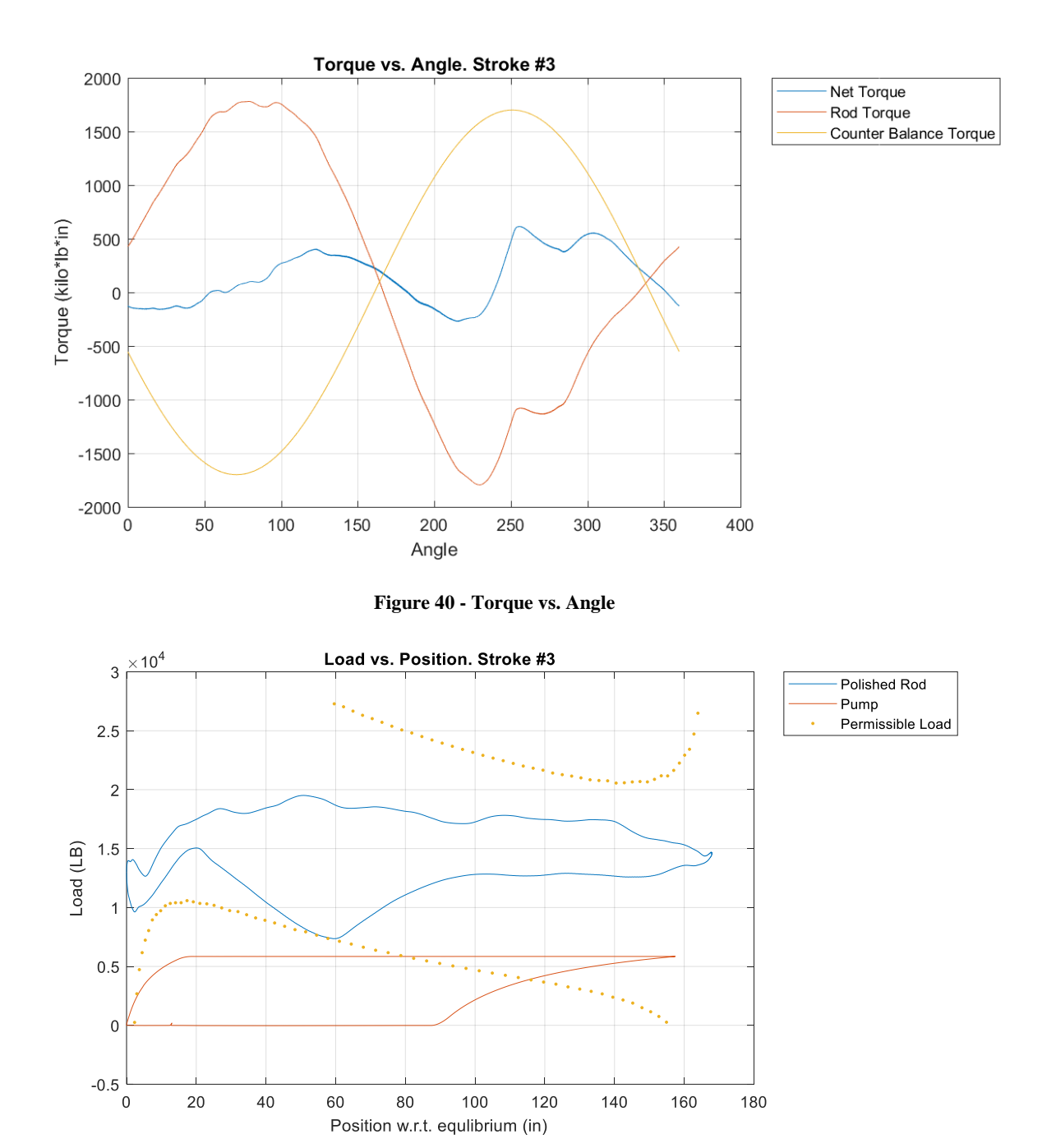

Figure 41 - Dynamometer Cards

Figure 40 shows the torques in the speed reducer; this plot is available only when the pump unit information is entered. Figure 41 shows the surface and downhole dynamometer cards.

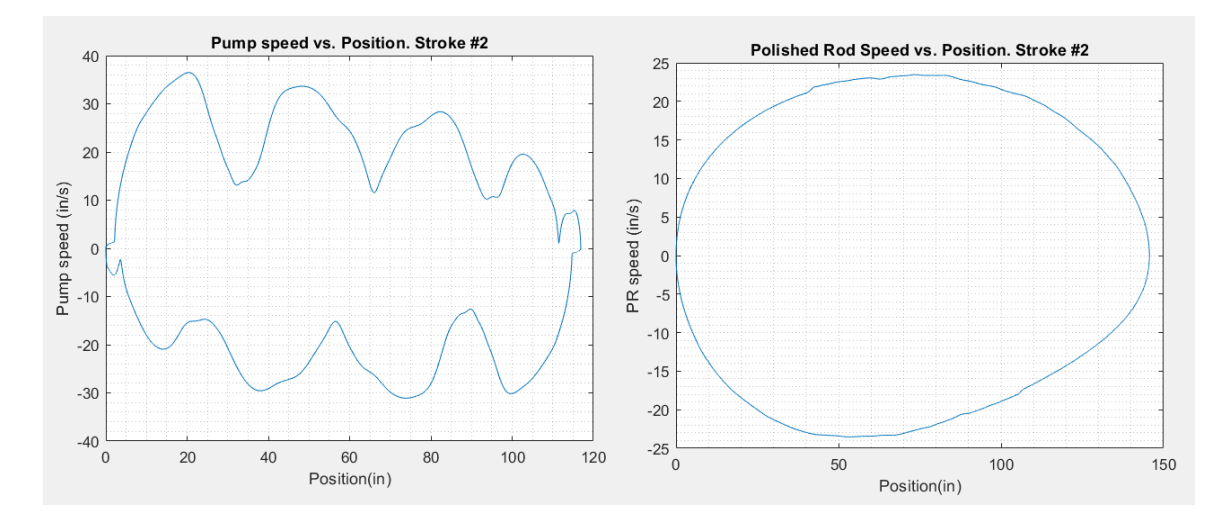

Figure 42 - Speed vs. Position

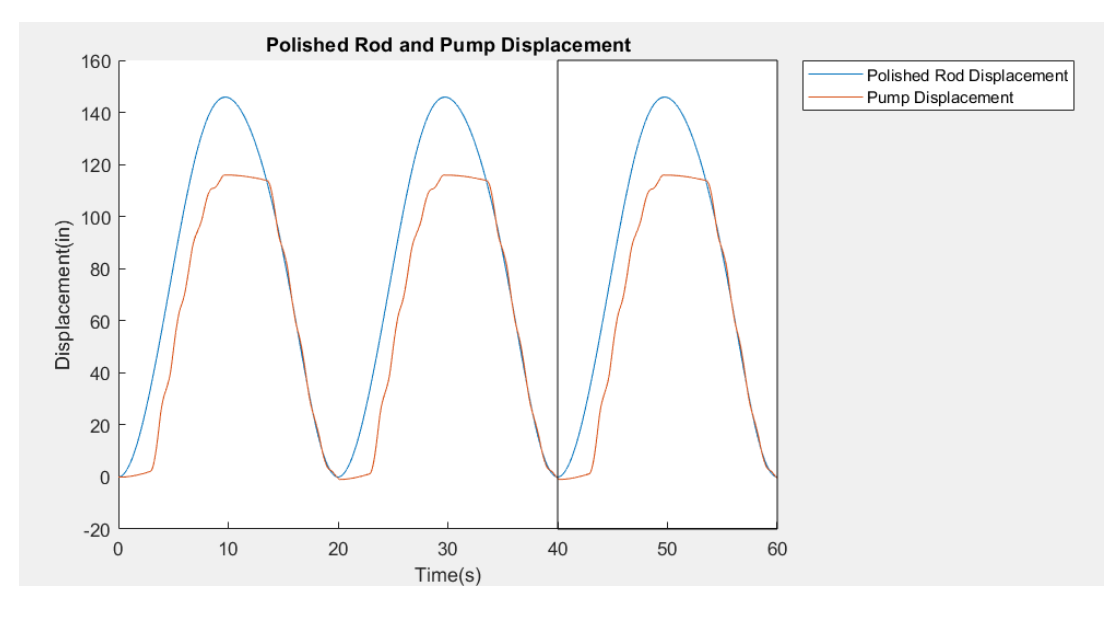

Figure 43 – Polished Rod and Pump Displacement

Figure 42 shows the speed of the plunger and polished rod as a function of displacement. Figure 43 shows the position of the plunger and polished rod as a function of time. The black box highlights the current stroke.

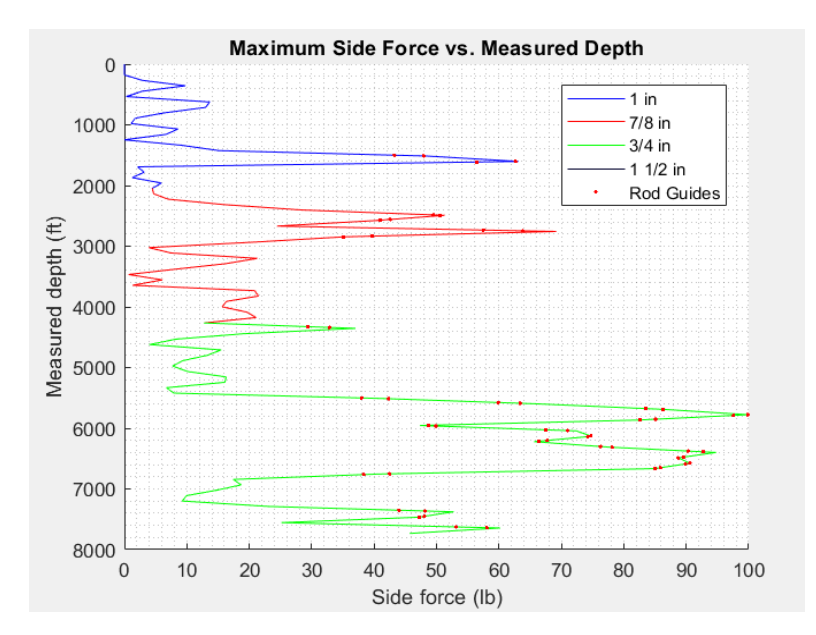

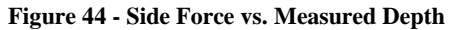

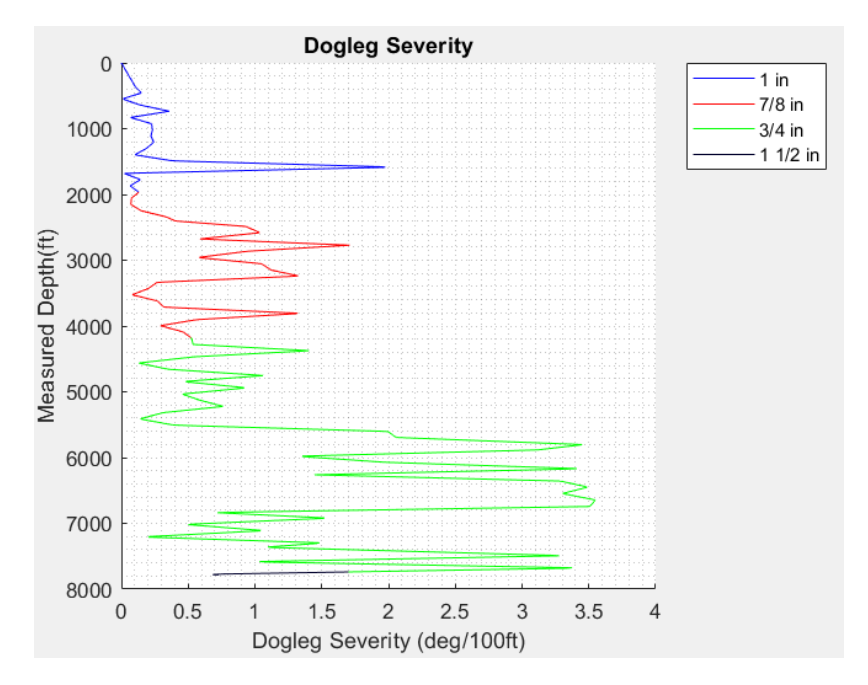

**Figure 45 – Dogleg Severity** 

| 1 | MeausredDepth(ft) | Segment Length(ft) | Segment Diameter(in) | Max Side Force(lbf) | Min Side Force(lbf) |
|---|-------------------|--------------------|----------------------|---------------------|---------------------|
| 2 | 0 to 990 ft       | 990                | 1.125                | 0                   | 0                   |
| 3 | 990 to 3210 ft    | 2220               | 1                    | 1778                | 0                   |
| 4 | 3210 to 8820 ft   | 5610               | 0.875                | 223                 | 5                   |
| 5 | 8820 to 9241 ft   | 421                | 1.5                  | 167                 | 50                  |

Figure 46 - Side Force Summary

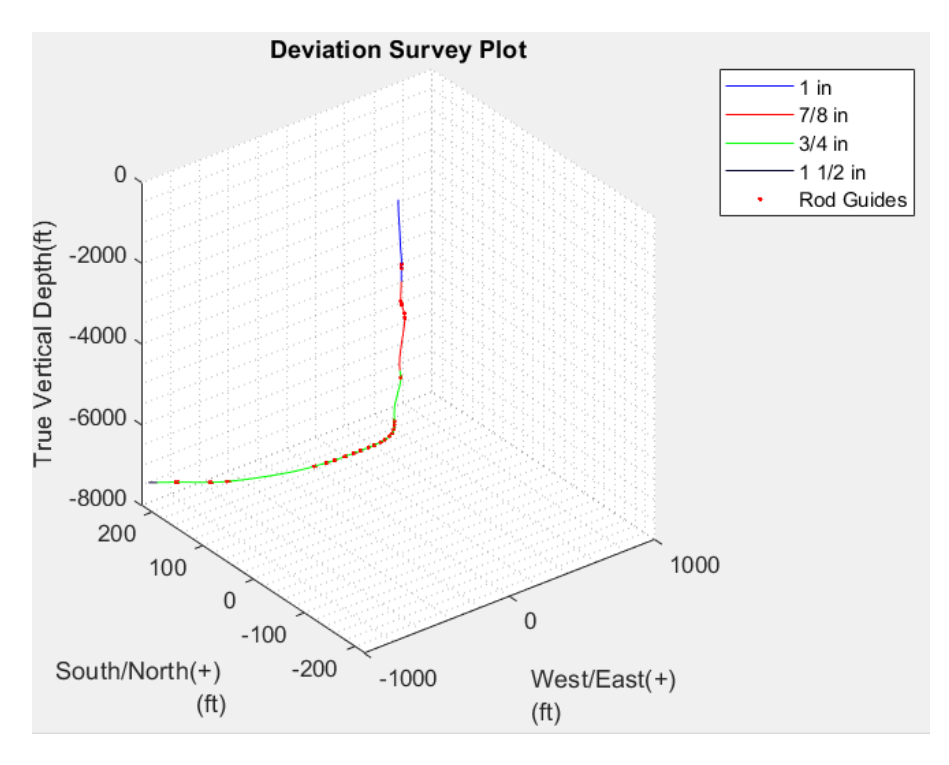

Figure 47 – Wellbore Survey

Figures 44 through 47 are only output for deviated wells. Figure 43 shows the side forces magnitude along the length of the rod. A table (Figure 46) is created to show the maximum and minimum side forces on each of the rod tapers. The red dots in the plots represent the recommended guide placement locations. Like other plots, this plot can be manipulated and since it is a 3D plot, it can also be rotated using the rotation tool as described in Section 11 (working with Figures).

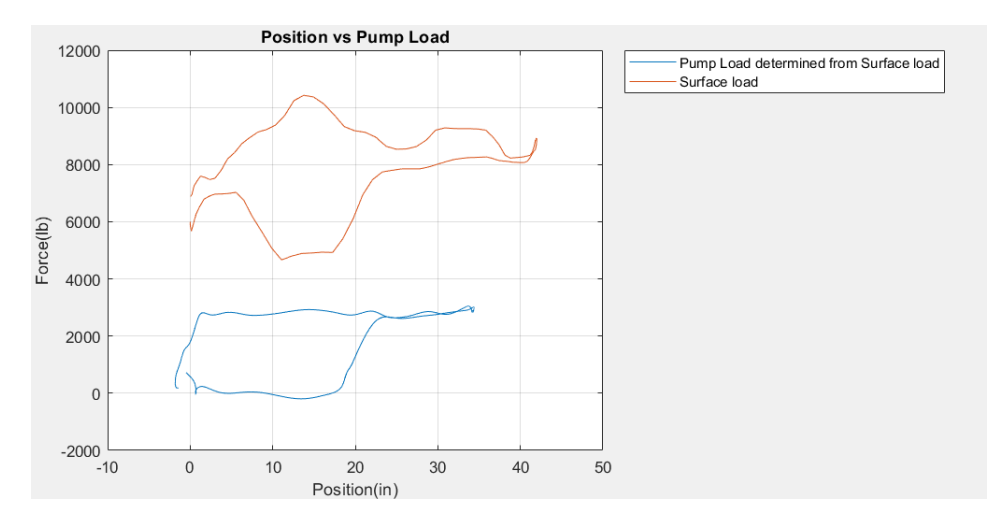

Figure 48 - Pump Load Analysis Output

Figure 48 is output from "Pump Load Analysis" mode, in which the downhole card (shown in blue) is determined from the surface load card (shown in red).

|     | 🖌 Output Variables – 🗆 🔀                        |                    |                     |                      |                |                       |                 |  |
|-----|-------------------------------------------------|--------------------|---------------------|----------------------|----------------|-----------------------|-----------------|--|
| Fil | File Edit View Insert Tools Desktop Window Help |                    |                     |                      |                |                       |                 |  |
| 2   | 1 🗃                                             | 🛃 🍓 🛛 🗞 🔍 🍪 🗑      | ) 🐙 🔏 • 🗔 📘 🗉 💷     |                      |                |                       |                 |  |
|     | 1                                               | Result Summary:    |                     |                      |                |                       |                 |  |
|     | 2                                               | PPRL               | 21665.5012 lb       | MPRL                 | 7399.801 lb    | Fo                    | 5847.2804 lb    |  |
|     | 3                                               | Pump Stroke Length | 154.3521 in         | Static Stretch       | 19.5428 in     |                       |                 |  |
|     | 4                                               | Fo/SKr             | 0.11638             | Kr                   | 299.2041 lb/in | Kt                    | 1354.1738 lb/in |  |
|     | 5                                               | Production         | 100% volumetric eff |                      |                |                       |                 |  |
|     | 6                                               | Water              | 163.5781 bbl/d      | Oil                  | 90.4251 bbl/d  | Gas Lock              | No              |  |
|     | 7                                               | Production         | 75% volumetric eff  |                      |                |                       |                 |  |
|     | 8                                               | Water              | 122.6836 bbl/d      | Oil                  | 67.8189 bbl/d  |                       |                 |  |
|     | 9                                               | Equipment          |                     |                      |                |                       |                 |  |
|     | 10                                              | Motor Name Plate   | 70.5 HP             | Speed Reducer Torque | 659 kilo*in*lb | Expected Fatigue Life | >2.2516 years   |  |

Figure 49 - Output Summary Table

| •       |                                                |                            | Input Variables       | ;                               |                        | _ 🗆 🗙    |  |  |  |
|---------|------------------------------------------------|----------------------------|-----------------------|---------------------------------|------------------------|----------|--|--|--|
| File Ec | ile Edit View Insert Tools Desktop Window Help |                            |                       |                                 |                        |          |  |  |  |
| 1 🗃     | 🛃 🍓  🗞 🔍 🍳 🍪 🐙 🌶                               | ( · 🗔 🔲 📰 💷 🛄              |                       |                                 |                        |          |  |  |  |
| 1       | Input Summary:                                 |                            |                       |                                 |                        |          |  |  |  |
| 2       | Rod Segment Length                             | 1450 ft, 1650 ft, 1675 ft, | Rod Diameter          | 1 in, 0.875 in, 0.75 in, 1.5 in | Plunger Diameter       | 2.25 in  |  |  |  |
| 3       | Pump Stroke Rate                               | 8.45 SPM                   | Surface Stroke Length | 167.925 in                      | Anchored               | Yes      |  |  |  |
| 4       | Tubing OD                                      | 3 in                       | Tubing ID             | 2.35 in                         | Tubing Length          | 4975 ft  |  |  |  |
| 5       | Damping Factor                                 | 0.1 down, 0.5 up           | Fluid Temperature     | 15 deg C                        | Valve Spacing          | 40 in    |  |  |  |
| 6       | Tubing Pressure                                | 138 PSI                    | Pump Intake Pressure  | 727.7 PSI                       | Fluid Specific Gravity | 0.95591  |  |  |  |
| 7       | Gas Specific Gravity                           | 0.65                       | Free Gas Fraction     | 0.67                            | Water Cut              | 0.644    |  |  |  |
| 8       | Unit Information:                              | Mark II                    |                       |                                 |                        |          |  |  |  |
| 9       | A                                              | 334 in                     | С                     | 270 in                          | I                      | 203 in   |  |  |  |
| 10      | К                                              | 273.3093 in                | P                     | 193.5 in                        | R                      | 63.56 in |  |  |  |
| 11      | S                                              | N/A                        | M                     | N/A                             | SU                     | -4860 lb |  |  |  |
| 12      | Pmin                                           | N/A                        | Pmax                  | N/A                             | Tau                    | 19 deg   |  |  |  |
| 13      | Max Moment                                     | 1524417.7336 in*lb         | Efficiency            | 70 %                            | Rotation               | CCW      |  |  |  |
|         |                                                |                            |                       |                                 |                        |          |  |  |  |

#### Figure 50 - Input Table

Figure 49 shows a summary of output information. Figure 50 shows a summary of input parameters.

# 9. Tools Tab

#### 9.1. Unit Conversion

|                 | 7           |             | US S                            |
|-----------------|-------------|-------------|---------------------------------|
|                 | <b>]</b>    |             | US S                            |
|                 | <b>-</b>    |             |                                 |
|                 | 7           |             |                                 |
|                 | <b>—</b>    |             | Unit Conversion                 |
|                 | Input Unit  | Switch Unit | Density Conversion              |
|                 |             |             | Intake Pressure Calculator      |
|                 | Output Unit | Convert     | Strake Pate Calculator          |
|                 |             |             |                                 |
| Available Units |             |             | Free Gas Calculator             |
| nmi, mile       |             |             | Damping Factor Calculator       |
| ,               |             |             | Pump Efficiency Calculator      |
| r               |             |             | Buckling Prediction             |
|                 |             |             | Fluid Compressibility Calculato |
|                 |             |             |                                 |
|                 |             |             |                                 |
|                 |             |             |                                 |
|                 |             |             |                                 |
|                 |             |             |                                 |
|                 |             |             |                                 |
|                 |             |             |                                 |
| Hg, torr, MPa   |             |             |                                 |
| al              |             |             |                                 |
|                 |             |             |                                 |
|                 |             |             |                                 |
|                 |             |             |                                 |
|                 |             |             |                                 |
|                 |             |             |                                 |
|                 |             |             |                                 |
|                 |             |             |                                 |
|                 |             |             |                                 |
|                 |             |             |                                 |
|                 |             |             |                                 |

Figure 51 - Unit Conversion Tab

STIPumpCard provides a unit conversion tool that allows conversion between specified units. The input and output units must be consistent, for example,  $kg*m/s^2$  is consistent with N but not consistent with J.

All of the available units are shown in the table, and the user can combine any of the units using operators such as **\***, **/**, **sqrt**,(), **^** etc.

Prefixes such as kilo or mega are treated as a dimensionless unit, a **kiloN** should be specified as **kilo\*N**.

# 9.2. Density Calculator

| •                                | STIPumpCard — 🗆                 | x  |
|----------------------------------|---------------------------------|----|
| File Run View Settings Help      |                                 |    |
| 🗅 🚘 🗔 🐟 🗟 🕐                      | US 🔵 :                          | SI |
| Input Output Tools Batch Process |                                 |    |
|                                  | Unit Conversion                 |    |
|                                  | Density Conversion              |    |
| Oil Specific Gravity Calculator  | Intake Pressure Calculator      |    |
| Oil Density 20 ADI Constant      | Stroke Rate Calculator          |    |
| Oli Density 30 APT Gravity       | Free Gas Calculator             |    |
| Specific Gravity 0.8762 conve    | Damping Factor Calculator       |    |
|                                  | Pump Efficiency Calculator      |    |
| Use This                         | s Value Buckling Prediction     |    |
|                                  | Fluid Compressibility Calculate | or |
|                                  |                                 |    |
| Gas Specific Gravity Calculator  |                                 |    |
|                                  |                                 |    |
| Gas Density 750 g/m^3            | ▼                               |    |
| Specific Cravity 0.6122          | Lort                            |    |
| Specific Gravity 0.6122          |                                 |    |
| Use This                         | s Value                         |    |
|                                  |                                 |    |
|                                  |                                 |    |
|                                  |                                 |    |
|                                  |                                 |    |
|                                  |                                 |    |
|                                  |                                 |    |
|                                  |                                 |    |
|                                  |                                 |    |
|                                  |                                 |    |
|                                  |                                 |    |
|                                  |                                 |    |

Figure 52 - Density Calculator Tab

Allows conversion of liquid or gas density into specific gravity, as gas/oil specific gravity are required inputs to simulate vertical/deviated wells. Clicking **Use This Value** will copy the calculated specific gravity entry to the appropriate Input Parameters textbox.

API Gravity is defined as below (G. Takacs, 2015, p. 15)

API Gravity = 
$$\frac{141.5}{\text{Specific Gravity}} - 131.5$$

#### 9.3. Intake Pressure Calculator

Pump Intake Pressure can be calculated in two ways; either from IPR data or based on the dynamic fluid level in the annular region.

| STIPumpCard                                                           |                  | _ 🗆 🗙                            |
|-----------------------------------------------------------------------|------------------|----------------------------------|
| File Run View Settings Help                                           |                  |                                  |
|                                                                       |                  | US SI                            |
| Input Output Tools Batch Process                                      |                  |                                  |
|                                                                       | From IPR Data    | Unit Conversion                  |
| Test Data                                                             | From Fluid Level | Density Conversion               |
| Pump Depth 5000 ft V                                                  |                  | Intake Pressure Calculator       |
| Test Pressure 1602 ani Vistor Cut 0.6                                 |                  | Stroke Rate Calculator           |
| Valer Cut 0.0                                                         |                  | Free Gas Calculator              |
| Test Fluid Production 400 bbl/day ▼ Oil Density 30 API Gravity(Deg) ▼ |                  | Damping Factor Calculator        |
| Water Density 102 Specific Gravity                                    |                  | Pump Efficiency Calculator       |
| Measured At Bottom Hole V Water Density 1.52 Specific Gravity V       |                  | Buckling Prediction              |
| Populate Form With Values<br>From Input Parameters                    |                  | Fluid Compressibility Calculator |
|                                                                       |                  |                                  |
|                                                                       |                  |                                  |
| Target Production Rate 150 bbl/day ▼                                  |                  |                                  |
|                                                                       |                  |                                  |
| Mid-Perforation Depth 8200 ft 🔻                                       |                  |                                  |
| Static Bottom Hole Pressure 2500 psi 🔻                                |                  |                                  |
|                                                                       |                  |                                  |
| Bubble Point Pressure 2100 Production below Bubble Point V            |                  |                                  |
|                                                                       |                  |                                  |
| Calculated Pump Intake Pressure 883.2 PSI                             |                  |                                  |
|                                                                       |                  |                                  |
| Calculate Use This Value                                              |                  |                                  |
|                                                                       |                  |                                  |
|                                                                       |                  |                                  |
|                                                                       |                  |                                  |
|                                                                       |                  |                                  |

9.3.1. Pump Intake Pressure from IPR Data

Figure 53 - Intake Pressure Panel - From IPR

Standard Inputs can be imported from input parameters

- **Pump Setting Depth**: True Vertical Depth of the pump standing valve
- Water Cut: Fraction of water with respect to total fluid volume (between 0 and 1)
- **Oil Density**: Density of Oil can be specified with API degrees, specific gravity or density
- Water Density: Density of water can be specified as specific gravity or density

#### Data from Measurement

- **TestPressure**: The known dynamic pressure based on test data and can be at the pump intake or the bottom hole (Mid-Perforation Depth)
- Test Fluid Production: Liquid flow rate from the well at the given test pressure
- Measured At: Select where the test pressure is measured at

#### Additional Parameters for IPR calculation

- **Static Bottomhole Pressure**: Pressure measured at the bottom hole (Mid- Perforation Depth) with no liquid flow out of the well
- **Bubble Point Pressure**: At the given Fluid Temperature, this is the pressure at which gas starts coming out of the solution. Above this pressure, there will be no free gas present in the solution
- **Target Production Rate**: As the required production rate is increased, pump intake pressure is reduced
- Mid-Perforation Depth: The mid-depth of the perforations

This pump intake pressure calculator is based on Vogel's Correlation (G. Takacs, 2015, p. 46-50)

| STIPumpCard                                                                                                    |                  | _ 🗆 🗙                            |
|----------------------------------------------------------------------------------------------------|------------------|----------------------------------|
| File Run View Settings Help                                                                                                    |                  |                                  |
|                                                                                                    |                  | US SI                            |
| Input Output Tools Batch Process                                                                                                    |                  |                                  |
|                                                                                                    | From IPR Data    | Unit Conversion                  |
|                                                                                                    | From Fluid Level | Density Conversion               |
|                                                                                                    |                  | Intake Pressure Calculator       |
| Gas Density 0.8 Specific Gravity  Pump Depth 5000 ft                                                                                                    |                  | Stroke Rate Calculator           |
| Oil Density 34 API Gravity(Deg) ▼ Fluid Temperature 70 degF ▼                                                                                                    |                  | Free Gas Calculator              |
|                                                                                                    |                  | Damping Factor Calculator        |
| Populate Form With Values From Input Parameters                                                                                                    |                  | Pump Efficiency Calculator       |
|                                                                                                    |                  | Buckling Prediction              |
|                                                                                                    |                  | Fluid Compressibility Calculator |
| Casing Pressure       50       psi         Annular Liquid Level       4500       ft         Casing ID       5       n         Liquid Fraction of       1       Tubing OD       2.5         Gas Rate       45       Mct/D         Calculated Pump Intake Pressure       243.5       PSI         Calculate       Use This Value |                  |                                  |

9.3.2. Pump Intake From Fluid Level

Figure 54 - Intake Pressure Panel - From Fluid Level

Standard Inputs can be imported from input parameters

- Pump Setting Depth: True Vertical Depth of the pump standing valve
- Annular Gas Density At Standard Condition: Density of the gas column in the casing at standard temperature and pressure (1 atm, 70 degF)
- **Annular Fluid Density**: Density of fluid in the casing, for most of the wells.

Because oil has a lower specific gravity than water, it can be assumed that the annular fluid consists entirely of oil.

• Fluid Temperature: Temperature of the well fluid

#### Additional Parameters for PIP calculation from Fluid Level

- Casing Pressure: Casing pressure at the surface
- **Annular Liquid Level**: Dynamic liquid level of the well under production, therefore the calculated pump intake pressure is only valid at this rate of production
- Liquid Fraction of Gaseous Liquid: Percentage of liquid of the gaseous liquid column in the annulus. The user can manually input this parameter or calculate this parameter using the calculator on the right-hand side.

#### Liquid Fraction of Gaseous Liquid Calculator

- Casing ID: Inner diameter of the casing
- **Tubing OD**: Outer diameter of the tubing
- **Gas Rate**: Rate of gas flowing out of annulus in Mcf/D (thousand cubic feet per day)

Liquid Fraction of Gaseous Liquid Calculator is based on McCoy Correlation; it is accurate for wells with similar condition as the wells in Permian Basin of Texas and New Mexico. For wells outside of this condition such as heavy wells, this correlation underestimate liquid fraction by about 10%

*Pump Intake From Fluid Level* calculator uses the static pressure ( $P = \rho gh$ ) in the casing to obtain the pump intake pressure. (G. Takacs, 2015, p. 362)

| File Run View Settings Help<br>U Utput Tools Batch Process<br>U Utit Conversion<br>Intake Prosence Calculator<br>Stroke Rate Estimation<br>Rod Properties Co to Input > Rod Properties<br>Plunger Diameter 1975 n V Oil Density 0.8762 Specific Gravity V<br>Stroke Length 100.3 n V Water Density 102 Specific Gravity V<br>Stroke Length 100.3 n V Water Density 102 Specific Gravity V<br>Tubing Outer Diameter 2.5 in V Water Cut 0.8<br>Tubing Anchor Depth 0 Pump Depth V<br>Tubing Inner Diameter 2 in V Tubing Anchor Depth 0 Pump Depth V<br>Fluid Compressibility Calculator<br>Fluid Compressibility Calculator<br>Fluid Production Rate 300 bb/day V<br>Calculated SPM 9.811 Calculate Use This Value                                                                                                    | STIPumpCard                                                                                                    | _ 🗆 🗙                                                                                                    |
|----------------------------------------------------------------------------------------------------|----------------------------------------------------------------------------------------------------|----------------------------------------------------------------------------------------------------|
| Imput       Output       Tools       Batch Process         Stroke Rate Estimation         Rod Properties       Go to Input -> Rod Properties         Plunger Diameter       1975       in       Oil Density       0.8762       Specific Gravity       Pree Gas Calculator         Stroke Length       1003       in       Water Density       102       Specific Gravity       Pamping Factor Calculator         Tubing Outer Diameter       2.5       in       Water Cut       0.8       Bucking Prediction         Tubing Uner Diameter       2       in       Tubing Anchor Depth       Pump Depth       Bucking Prediction         Tubing Pressure       50       psi       Tubing Anchor Depth       Pump Depth       Field Compressibility Calculator         Tubing Pressure       0       psi       Pupulate Form With Values       From Input Parameters         Target Fluid Production Rate       300       bbl/day •       View This Value | File Run View Settings Help                                                                                                    |                                                                                                    |
| Stroke Rate Estimation         Rod Properties       Go to Input> Rod Properties         Plunger Diameter       1975         1975       I         Stroke Length       1003         1003       I         Water Density       0.8762         Specific Gravity       Intake Pressure Calculator         Tubing Outer Diameter       2.5         101       Water Cut         0.8       Intake Pressure         102       Specific Gravity         Tubing Inner Diameter       2         102       Specific Gravity         Pump Intake Pressure       50         103       psi         Tubing Anchored         Pump Intake Pressure       0         103       bulday •    Calculated SPM          9.811       Calculate                                                                                                    | Input Output Tools Batch Process                                                                                                    | US SI                                                                                                    |
| Target Fluid Production Rate 300 bbl/day  Calculated SPM 9.811 Calculate Use This Value                                                                                                    | Stroke Rate Estimation         Rod Properties         Plunger Diameter       1.975         In       Oil Density       0.8762         Stroke Length       100.3       In         Vater Density       1.02       Specific Gravity         Tubing Outer Diameter       2.5       in       Water Cut       0.8         Tubing Inner Diameter       2       in       Tubing Anchor Depth       0       Pump Depth         Tubing Pressure       50       psi       Tubing Anchored       Pump Intake Pressure       0       psi       Populate Form With Values From Input Parameters | Unit Conversion<br>Density Conversion<br>Intake Pressure Calculator<br>Stroke Rate Calculator<br>Free Gas Calculator<br>Damping Factor Calculator<br>Pump Efficiency Calculator<br>Buckling Prediction<br>Fluid Compressibility Calculator |
|                                                                                                    | Target Fluid Production Rate     300     bbl/day ▼       Calculated SPM     9.811     Calculate     Use This Value                                                                                                    |                                                                                                    |

9.4. Stroke Rate Calculator

Figure 55 - Stroke Rate Calculation Panel

Stroke Rate Calculator estimates the Stroke Rate based on a desired target production rate. **Populate Form With Values From Input Parameters** button can be used to import existing input parameters from the input tab.

Rod Dimensions and Properties must be imported from the Input tab, under the Rod Properties section.

Production rate is estimated by estimating pump displacement first. Pump displacement is calculated via the equation below (G. Takacs, 2015, p. 255-257)

$$S_p = S_s + e_0 - e_r - e_t$$

where  $S_p$ ,  $S_s$  is pump and surface stroke length,  $e_r$ ,  $e_t$  is rod and tubing static stretch,  $e_0$  is plunger over travel.

## 9.5. Free Gas Calculator

| •                                            |                         |                 | STIPumpCard                                        | _ 🗆 🗙                            |
|----------------------------------------------|-------------------------|-----------------|----------------------------------------------------|----------------------------------|
| File Run View Settings Help                  |                         |                 |                                                    |                                  |
| 🗋 🖨 🖬 📾 🔞 🕐                                  |                         |                 |                                                    | US SI                            |
| Input Output Tools Bat                       | ch Process              |                 |                                                    |                                  |
|                                              |                         |                 |                                                    | Unit Conversion                  |
| Burra latella Brassura                       | 100                     |                 |                                                    | Density Conversion               |
|                                              | 100                     | si ▼            | Populate Form With Values<br>From Input Parameters | Intake Pressure Calculator       |
| Fluid Production Rate                        | 110 bt                  | ol/day ▼        |                                                    | Stroke Rate Calculator           |
|                                              |                         |                 |                                                    | Free Gas Calculator              |
|                                              |                         |                 |                                                    | Damping Factor Calculator        |
|                                              |                         |                 |                                                    | Pump Efficiency Calculator       |
| With Gas Anchor Without                      | Gas Anchor              |                 |                                                    | Buckling Prediction              |
| Gas Anchor Type                              | Packer type V           |                 |                                                    | Fluid Compressibility Calculator |
|                                              |                         |                 |                                                    |                                  |
| Down Flow Cross Section<br>Area In Separator | 11.3                    | in^2 ▼          |                                                    |                                  |
| Separator OD                                 | 4.9                     | in v            |                                                    |                                  |
| Separator ID                                 | 2.375                   | in v            |                                                    |                                  |
| Bypass Pipe OD                               | 2                       | in v            | Show Diagram                                       |                                  |
| Calculate Cross Sec                          | tional Area From Separa | ator Dimensions | 5                                                  |                                  |
|                                              |                         |                 |                                                    |                                  |
|                                              |                         |                 |                                                    |                                  |
|                                              |                         |                 |                                                    |                                  |
| First Octo at Intelle                        | 0.2042                  | 0.1             |                                                    |                                  |
| Free Gas at Intake                           | 0.2042                  | Galculate       | Use This value                                     |                                  |
|                                              |                         |                 |                                                    |                                  |
|                                              |                         |                 |                                                    |                                  |

Figure 56 - Free Gas Calculation Panel

Provides a way to estimate the amount of free gas present at the pump intake with or without gas anchoring.

- **Pump Intake Pressure:** Pressure at the pump intake
- **Fluid Production Rate:** This variable affects the effectiveness of gas separation. The higher the volume of fluid produced, the less effective the gas separator becomes.

Additional inputs are required depending on whether there is a gas anchor. Below is a list of additional inputs required to estimate the free gas fraction of a well with a gas anchor

| With Gas Anchor                      | Without Gas Anchor       |                 |            |             |  |
|--------------------------------------|--------------------------|-----------------|------------|-------------|--|
| Gas Anchor Type                      | Packer type              | ▼               |            |             |  |
| Down Flow Cross<br>Area In Separator | Section 1                | 1.3 in^2        | ▼          |             |  |
| Separator OD                         |                          | 4.9 in          | ▼          |             |  |
| Separator ID                         | 2.3                      | 875 in          | ▼          |             |  |
| Bypass Pipe OD                       |                          | 2 in            | <b>v</b> S | how Diagram |  |
| Calculate C                          | ross Sectional Area Fron | n Separator Dir | mensions   |             |  |

Figure 57 -Additional Inputs Required For Wells With Gas Anchor

- Gas Anchor Type: Specify the type of gas anchor
- **Down Flow Cross Sectional Area In Separator:** Based on the geometry of the gas anchor, it is the average cross-sectional area through which liquid is flowing down
- **Separator OD:** Outer diameter of the annulus flow region of the separator, as shown in Figure 58.
- **Separator ID:** Inner diameter of the annulus flow region of the separator, as shown in Figure 58.
- **Bypass Pipe OD:** Outer diameter of the bypass pipe, as shown in Figure 58. This is only available for packer type separators.
- Calculate Cross-Sectional Area From Separator Dimensions: When selected, Compute cross-sectional area using separator dimensions, including Separator ID, Separator OD and optionally Bypass Pipe OD.

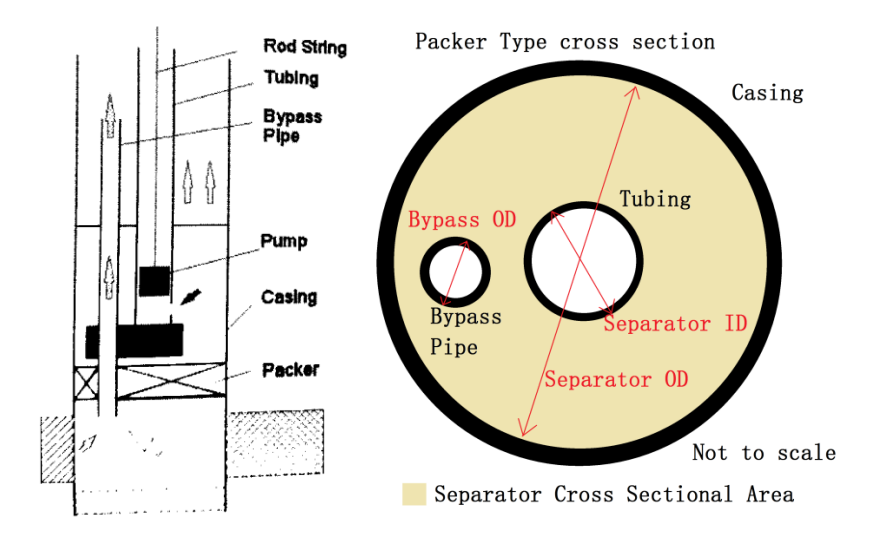

Figure 58 - Packer Type Separator Schematic

| With Gas Anchor Without Gas Anch  | or     |                                                    |
|-----------------------------------|--------|----------------------------------------------------|
|                                   |        |                                                    |
| Gas Density At Standard Condition | 0.65   | Specific Gravity                                   |
| Oil Density                       | 0.8762 | Specific Gravity                                   |
| Fluid Temperature                 | 70     | degF ▼                                             |
| Water Cut                         | 0.8    | Populate Form With Values<br>From Input Parameters |
| Production Gas Liquid Ratio (GLR) | 100    | scf/STB                                            |

Figure 59 -Additional Inputs Required For Wells Without Gas Anchor

To import input directly from the input parameter tab, click on **Populate Form With Values From Input Parameters** button.

• Production Gas Liquid Ratio (GLR): The ratio of gas to liquid in the well, in

standard cubic feet per standard barrel (scf/STB). It is a fluid property, which does not depend on well pressure.

For wells with a gas anchor, the free gas fraction is estimated using the Clegg correlation. It is recommended for the user to calculate the free gas fraction with and without a gas anchor (G. Takacs, 2015, p. 110-125). If the computed free gas fraction is higher with a gas anchor than without one, it indicates that a gas anchor is unnecessary.

| Pump Intake Pressure     100     psi     Populate Form With Values From Input Parameters       Fluid Production Rate     110     bbl/day ▼      | Pump Intake Pressure     100     psi     Populate Form With Values<br>From Input Parameters       Fluid Production Rate     110     bbl/day                     |
|----------------------------------------------------------------------------------------------------|----------------------------------------------------------------------------------------------------|
| With Gas Anchor Without Gas Anchor                                                                                                    | With Gas Anchor Without Gas Anchor                                                                                                    |
| Gas Anchor Type     Packer type       Down Flow Cross Section     11.3       Area In Separator     11.3       Separator OD     4.9              | Gas Density At Standard Condition     0.65     Specific Gravity ▼       Oil Density     0.8762     Specific Gravity ▼       Fluid Temperature     70     degF ▼ |
| Separator ID     2.375     in       Bypass Pipe OD     2     in     Show Diagram       Calculate Cross Sectional Area From Separator Dimensions | Water Cut     0.8     Populate Form With Values<br>From Input Parameters       Production Gas Liquid Ratio (GLR)     10     scf/STB                             |
| Free Gas at Intake 0.2042 Calculate Use This Value                                                                                              | Free Gas at Intake 0.1466 Calculate Use This Value                                                                                                    |

Consider the example below:

Figure 60 -Free Gas Fraction Calculation Example

In the example shown above (Figure 60), the estimated free gas fraction is higher with a gas anchor than without it, suggesting that a gas anchor should not be used, which in this case is due to a low production GLR ratio.

# 9.6. Damping Factor Calculator

| •                                                                                                    | STIPumpCard – 🗆 💌                     |
|----------------------------------------------------------------------------------------------------|---------------------------------------|
| File Run View Settings Help                                                                                                    |                                       |
|                                                                                                    | US SI                                 |
| Input Output Tools Batch Process                                                                                                    |                                       |
| Damping Factor Estimation                                                                                                    | Unit Conversion<br>Density Conversion |
|                                                                                                    | Intake Pressure Calculator            |
| Surface Stroke Length 100 In V                                                                                                    | Stroke Rate Calculator                |
| Strake Pate/Upstrake) 5 SPM                                                                                                    | Free Gas Calculator                   |
| Stroke Rate(Opstroke) 5 SPM                                                                                                    | Damping Factor Calculator             |
| Stroke Rate(Downstroke) 5 SPM                                                                                                    | Pump Enciency Calculator              |
|                                                                                                    | Eluid Compressibility Calculator      |
| From Input Parameters         Damping Factor       0.1451       Calculate         Damping Factor       0.1451       Use This Value         Downstroke       0.1451       Use This Value |                                       |

Figure 61 - Damping Factor Calculation Panel

Provides a way to estimate the damping factor, which is based on polished rod speed. Uses an empirical correlation proposed by Sam Gavin Gibbs (G. Takacs, 2015, p. 288). The inputs are:

- Surface Stroke Length
- Stroke Rate

# 9.7. Pump Efficiency Calculator

| STIPumpCard                                                                                                    | _ <b>_</b> ×                                                                                                    |
|----------------------------------------------------------------------------------------------------|----------------------------------------------------------------------------------------------------|
| File Run View Settings Help                                                                                                    |                                                                                                    |
| Input Output Tools Batch Process                                                                                                    | US SI                                                                                                    |
| Input       Output       Tools       Batch Process         Pump Efficiency Estimation       Plunger Diameter       1.975       in         Rod Properties       Go to Input -> Rod Properties       Plunger Diameter       1.975       in         Pump Intake Pressure       0       psi       Plunger Length       48       in       in         Water Cut       0.8       Clearance       0.006       in       in       in       in         Oil Density       0.8762       Specific Gravity       Tubing Pressure       50       psi       in       in       in         Water Density       1.02       Specific Gravity       Tubing Outer Diameter       2.5       in       in | Unit Conversion<br>Density Conversion<br>Intake Pressure Calculator<br>Stroke Rate Calculator<br>Free Gas Calculator<br>Damping Factor Calculator<br>Pump Efficiency Calculator<br>Buckling Prediction<br>Fluid Compressibility Calculator |

Figure 62 - Pump Efficiency Calculation Panel

Provides a way to estimate pump volumetric efficiency. Most of the inputs to this calculator can be directly imported from input parameters. Rod Dimensions and Properties must be filled in from the Input tab, under the Rod Properties section.

To import input directly from the input parameter tab, click on **Populate Form With Values From Input Parameters** button.

Three additional inputs are required for pump efficiency estimation:

- **Clearance**: The clearance between the plunger and tubing
- Fluid Viscosity: Dynamic viscosity of the fluid
- **Plunger Length**: The length of the plunger

Pump efficiency is estimated based on the pump production and slippage lost. Slippage lost can be estimated with the Patterson Correlation (G. Takacs, 2015, p. 315)

$$q_s = 453(1 + 0.14N) \frac{d\Delta p \Delta d^{1.52}}{\mu L}$$

Where  $q_s$  is the slippage per day, N is the stroke rate, d is the plunger clearance,  $\Delta d$  is the plunger length,  $\Delta p$  is the pressure differential across the plunger,  $\mu$  is the liquid viscosity, and L is plunger length.

# 9.8. Buckling Calculator

| 4                                                  | STIPumpCard                                 | _ 🗆 🗙                            |
|----------------------------------------------------|---------------------------------------------|----------------------------------|
| File Run View Settings Help                        |                                             |                                  |
|                                                    |                                             | US SI                            |
| Input Output Tools Batch Process                   |                                             |                                  |
|                                                    |                                             | Unit Conversion                  |
|                                                    |                                             | Intake Pressure Calculator       |
| Fluid Production Rate 345 bbl/day ▼                | Sinker Bar Diameter 1.5                     | Strake Pressure Calculator       |
| Oil Density 35 API Gravity(Deg) ▼                  | Sinker Bar Length 150 ft 🔻                  | Eree Gas Calculator              |
|                                                    |                                             | Damping Eactor Calculator        |
| Water Density 1 Specific Gravity V                 | Sinker Bar Density 2.728 Ibm/ft ▼           | Pump Efficiency Calculator       |
| Water Cut                                          | Sinker Bar Younge's Modulus 3 075e+07 nsi ▼ | Buckling Prediction              |
| Water Gut                                          |                                             | Fluid Compressibility Calculator |
| Plunger Diameter 1.75 in ▼                         | Oil Density 35 API Gravity(Deg) ▼           |                                  |
| Plunger Length 72 in V                             |                                             |                                  |
|                                                    | Water Density                               |                                  |
| Fluid Viscosity 1 cP                               | Water Cut 0.6                               |                                  |
|                                                    |                                             |                                  |
|                                                    | From Input Parameters                       |                                  |
| TV ID 0.844 (in ▼                                  |                                             |                                  |
|                                                    | Critical Sinker Bar Load(Ib) 0              |                                  |
| Populate Form With Values<br>From Input Parameters | Oritical Ciplics Day Longth (in)            |                                  |
|                                                    | Critical Sinker Bar Length(in)              |                                  |
|                                                    | Calculate                                   |                                  |
|                                                    |                                             |                                  |
| Calculate                                          |                                             |                                  |
|                                                    |                                             |                                  |
|                                                    |                                             |                                  |
|                                                    |                                             |                                  |
|                                                    |                                             |                                  |

Figure 63 - Buckling Calculator Panel

Provides a way to estimate buckling load. Most of the input to this calculator can be directly imported from input parameters.

To import input directly from the input parameter tab, click on **Populate Form With Values From Input Parameters** button.

Four additional inputs are required for buckling load estimation:

- **Clearance**: The clearance between the plunger and tubing
- Fluid Viscosity: Dynamic viscosity of the fluid
- **Plunger Length**: The length of the plunger
- **TV ID**: Inner diameter of the traveling valve

The equation below is used to estimate drag force due to viscous fluid at the bottom of the rod (C. Eritici, 2016, p. 18)

$$F_{d} = -\pi \frac{\left(D_{b}^{2} + D_{p}^{2}\right)}{8} \Delta p - \frac{4.906 \times 10^{-6} L \mu q}{\left(D_{b} - D_{p}\right) D_{p}}$$

Where L is the plunger length,  $D_b$  is the barrel ID,  $D_p$  is plunger diameter,  $\mu$  is the fluid viscosity, q is the fluid rate

| ▲ STIPumpCard                                                                                 | _ 🗆 🗙                            |
|-----------------------------------------------------------------------------------------------|----------------------------------|
| File Run View Settings Help                                                                   |                                  |
|                                                                                               | US SI                            |
| Input Output Tools Batch Process                                                              |                                  |
|                                                                                               | Unit Conversion                  |
|                                                                                               | Density Conversion               |
| Fluid Compressibility Estimation                                                              | Intake Pressure Calculator       |
|                                                                                               | Stroke Rate Calculator           |
| Oil Density 0.8762 API Gravity(Deg) ▼                                                         | Free Gas Calculator              |
|                                                                                               | Damping Factor Calculator        |
| Water Cut 0.8                                                                                 | Pump Efficiency Calculator       |
|                                                                                               | Buckling Prediction              |
| Fluid Temperature 70 degr V                                                                   | Fluid Compressibility Calculator |
| From Input Parameters Fluid Compressibility Index 3.389 10^-6 PSI^-1 Calculate Use This Value |                                  |

# 9.9. Fluid Compressibility Calculator

The Fluid Compressibility Calculator estimates the compressibility of fluid in the tubing under full pump condition (free gas = 0). Oil density can be specified using the its API number or specific gravity. The calculator assumes that the average pressure in the fluid is 1500 PSI.

The equivalent compressibility used in the program is calculated internally using the user specified compressibility index and the tubing inner/outer diameters, with the assumption that the tubing is made of steel, with a Young's modulus of  $30*10^{6}$  PSI.

# 10. Batch Processing

| •                           | STIPumpCard - Test2            | _ 🗆 🗙    |
|-----------------------------|--------------------------------|----------|
| File Run View Settings Help |                                |          |
| 🗅 📁 🖬 💿 🗟 🕐                 |                                |          |
| Input Output Tools Batch    | h Process                      |          |
|                             |                                |          |
| Select Project Files        | Remove Selected Start Batch Pe | ocessing |
|                             |                                |          |
| Log                         |                                | ·        |
|                             |                                |          |
|                             |                                |          |
|                             |                                |          |
|                             |                                |          |
|                             |                                |          |
|                             | _ c                            | lear log |

Figure 64 - Batch Processing Panel

Allows multiple simulations to be run sequentially in batch mode, where the output is saved automatically. The batch processing feature is especially useful for long runs, such as for deviated wells.

After all the necessary input parameters are specified, a project can be saved into a project file (Go to Manu bar, **File**  $\rightarrow$  **Save** or **Save As**). To batch process a number of saved projects, go to this tab, and then select the previously saved projects (mat files), using the **Select Project Files** button. If a file is selected by mistake, it can be removed from the batch list, via the **Remove Selected** button. Once all files are selected, start the batch run with the **Start Batch Processing** button.

As each run is processed, a message in the log section indicates whether the run was successful or if an error occurred during the simulation. After the simulation, the results are automatically saved to the results folder and to the project file. The output can be viewed by opening these projects.

# 11. Working with figures

Plots produced by STIPumpCard is interactive, they can be zoomed in/out, labeled, and rotated. Take the following plot as an example:

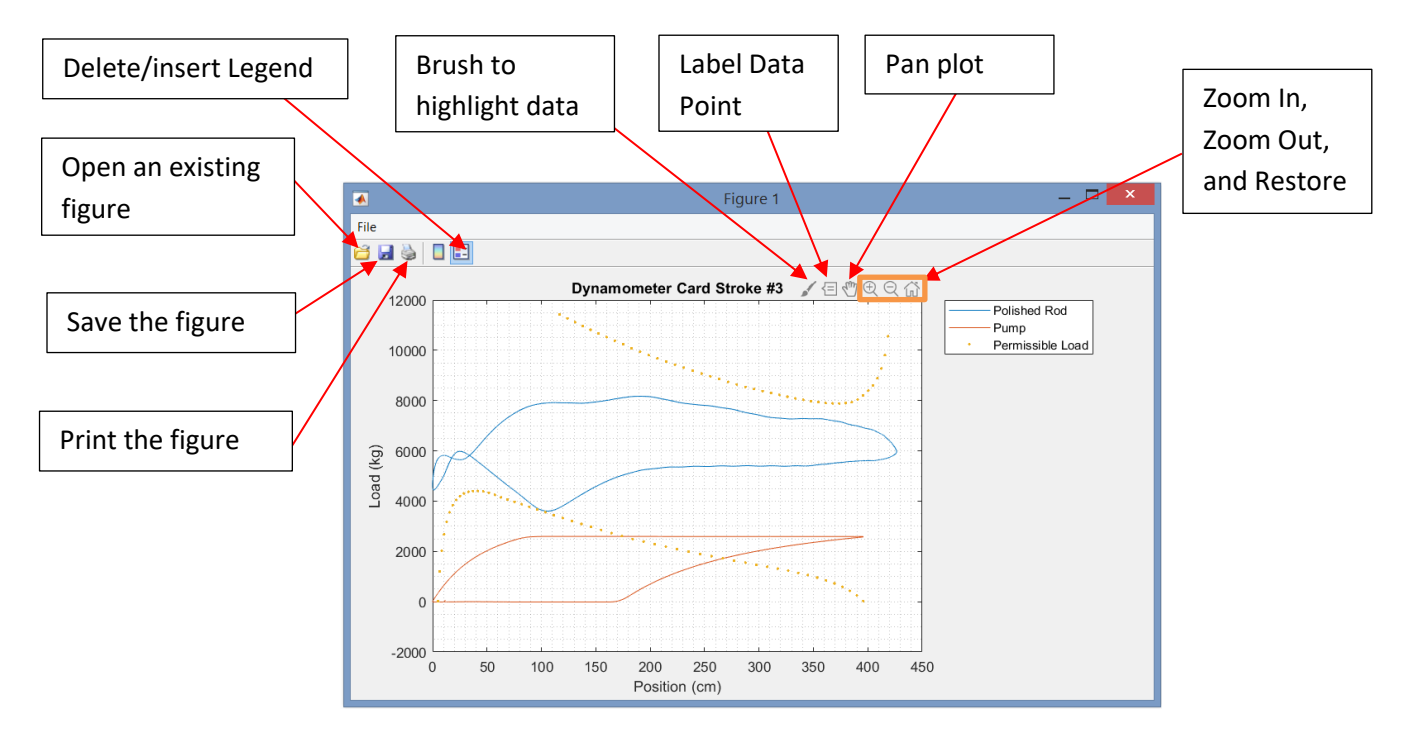

Figure 65 – Interactive figure produced by STIPumpCard

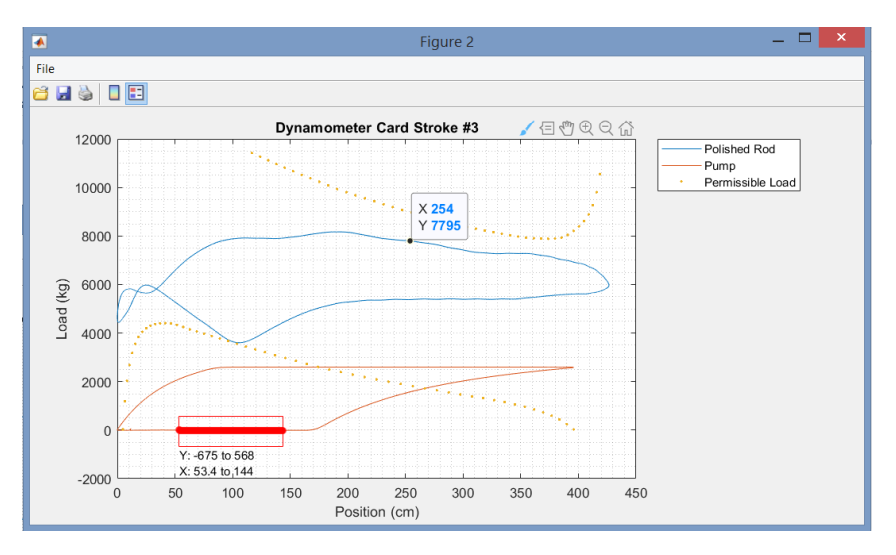

Figure 66 – Illustration of the brushing tool and the data labeling tool

As shown in the figure above, points can be highlighted using the brush tool  $\checkmark$ . Actions associated with a tool can be accessed by right-clicking after tool selection. Upon right-clicking after selecting the brush tool, a user can interactively mark, delete, modify, or save data points in plots, as shown by below

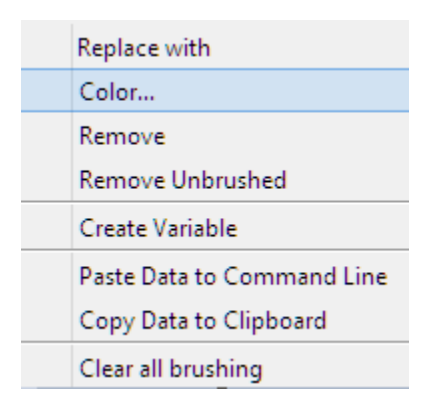

The data associated with the points can also be copied to the clipboard and pasted into another application, such as Excel or a text editor. The coordinates of any point on the plot, can be displayed using the data labeling tool E. Right-clicking brings up a series of options, such as formatting of the data tip as well as the creation of multiple data tips, which can be used to mark salient areas of a plot.

| Selection Style                 |             | ۲ |
|---------------------------------|-------------|---|
| Display Style                   |             | ۲ |
| Create New Data Tip             | Shift-Click |   |
| Delete Current Data Tip         | Delete      |   |
| Delete All Data Tips            |             |   |
| Export Cursor Data to Workspace |             |   |

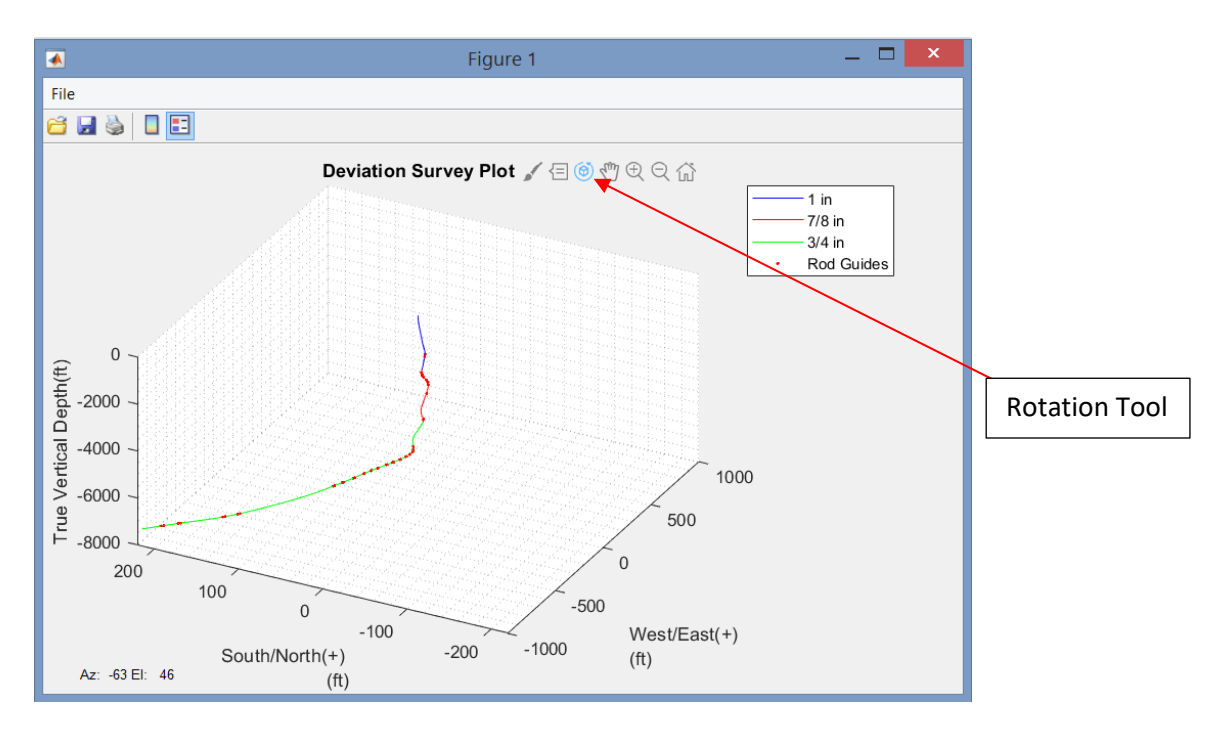

Figure 67 – Rotation capability for 3D survey plots

For 3D survey plots, the survey can be rotated interactively using the rotation tool 0. If an orthogonal view is desired, user can right click anywhere on the figure and select *X*-*Y*/*X*-*Z*/*Y*-*Z* view as shown in the options below

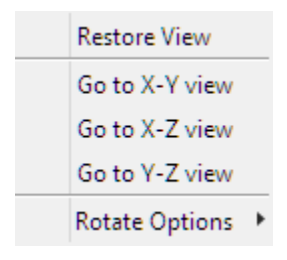

# 12. References

- 1. G. Takacs, "Sucker-Rod Pumping Handbook: Production Engineering Fundamentals and Long-Stroke Rod Pumping, 1<sup>st</sup> Edition", Waltham MA, 2015.
- 2. C. Eritici, "Compressive Forces Causing Rod Buckling in Sucker Rod Pumps and Using Sinker Bars to Prevent Buckling", Austin TX, 2016